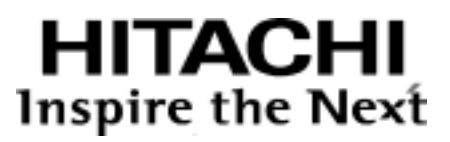

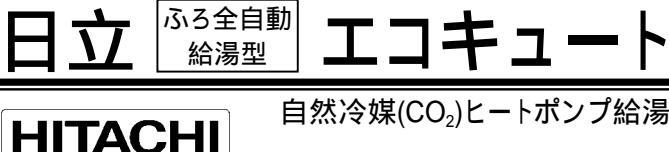

追焚上手

自然冷媒(CO2)ヒートポンプ給湯機

水道直圧タイプ[薄型] フルオート

## 取扱説明書

季節別時間帯別電灯型/時間帯別電灯型

#### 高圧力型

| システム型式     | 貯湯タンクユニット  | ヒートポンプユニット |
|------------|------------|------------|
| BHP-FS37ED | BHP-TAS370 | BHP-HA450  |
| BHP-FS46ED | BHP-TAS460 | BHP-HA600  |
|            |            |            |

- このたびは日立自然冷媒(CO<sub>2</sub>)ヒートポンプ給湯機エコキュートを お買い上げいただきありがとうございます。本品の機能を十分 発揮させて効果的にご利用いただくため、お使いになる前にこ の取扱説明書をよくお読みになり十分理解してください。
- お読みになった後は、いつでも取出せるよう大切に保管してく ださい。

### もくじ

#### ご使用のまえに...

| エコキュートってどんなもの | 1 |
|---------------|---|
| 安全上のご注意       | 2 |
| ご使用上の注意       | 6 |

### 各部の名称とはたらき

| 各部のなまえ(リモコン)   |   | 7 |
|----------------|---|---|
| 各部のなまえ(本体その 1) | 1 | 0 |
| 各部のなまえ(本体その 2) | 1 | 1 |

#### 使用方法

| さっそく使ってみましょう      | 12 |
|-------------------|----|
| 初期設定をする           | 13 |
| タンク設定と湯切防止を設定する   | 14 |
| 沸き増しをする           | 18 |
| 残りの湯量を知りたいとき      | 19 |
| 過去の使用パターンを知りたいとき  | 19 |
| 給湯温度を設定する         | 20 |
| 混合栓のおはなし          | 22 |
| おふろの使い方           | 23 |
| おふろの設定            | 25 |
| ふろ湯張り(ふろ自動運転)のしかた | 26 |
| 入浴中にできること         | 28 |
| 半身浴をする            | 30 |
| ふろ湯はり予約のしかた       | 31 |
| インターホンを使う         | 32 |
| 音声ガイドモード・音量を設定する  | 33 |
|                   |    |

### こんなとき

| 数日間お湯を使わないとき    | 34  |
|-----------------|-----|
| 非常用水として使用する     | 35  |
| 凍結防止について        | 36  |
| リモコンのコントラスト設定   | 37  |
| 日常のお手入れと点検      | 37  |
| タンクの排水のしかた      | 4 0 |
| 停電のとき           | 41  |
| 断水のとき           | 41  |
| こんなときは故障ではありません | 42  |
| 点検表示のみかたと処置     | 44  |
| 故障かなと思ったら       | 44  |
| 仕様              | 46  |
| 保証とアフターサービス     |     |

### エコキュートってどんなもの

エコキュートは、ヒートポンプユニットで沸き上げた温水を貯湯タンクユニットに貯え、台所や浴室のシ ャワーへの給湯や浴そうの湯張りなどに利用できるようにした給湯システムです。

お湯を沸かすしくみ

ヒートポンプユニットでは、配管内に自然冷媒 CO<sub>2</sub>が封入されており、電気で圧縮機を稼動して CO<sub>2</sub>を高温・高圧に圧縮し、水加熱用熱交換器で貯湯タンクユニット内から給水した水を加熱(沸き 上げ)して貯湯タンクの上部へ戻します。

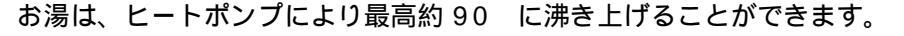

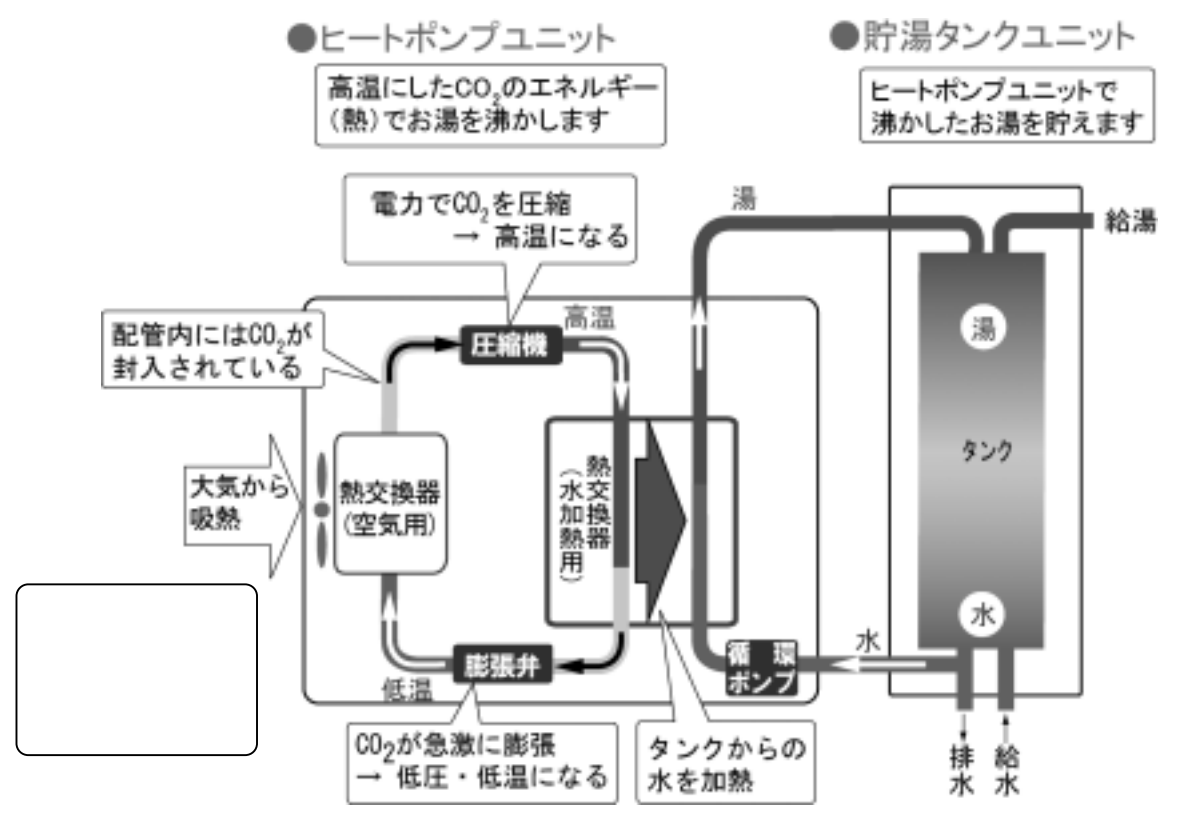

水加熱用熱交換器で水を加熱した CO<sub>2</sub> は、膨張弁で急激に膨張することにより低温・低圧になり、 空気用熱交換器で大気から熱を吸収して再び圧縮機へ送られます。

#### エコキュートは省エネルギー

たとえば、BHP-FS37ED(370L)のヒートポンプユニット(BHP-HA450)の仕様では、定格加熱能 カ=4.5kW、消費電力=0.935kW となっています。これは、一定条件下で 0.935kW の電気を使 って 4.5kW 分のお湯を沸かせることを示しています。エコキュートは、大気から熱を吸収すること により、4.5÷0.935 4.8、約 4.8 倍のエネルギーを生み出すことができ、とても省エネルギーな 給湯機です。

(投入した電気エネルギーに対して、どれだけのお湯を沸かせるかの倍率を COP といいます。

本記載例では、COP 4.8 になります。COP は、外気温、水温、沸き上げ温度の条件により変わります。)

# 安全上のご注意

ここに示した注意事項は、製品を安全に正しくお使いいただき、あなたや他の人への危害と損害を未然に 防ぐために必要な重要事項です。

記載内容をよく理解し必ずお守りいただいて給湯機を正しく安全にご使用ください。

#### 取扱いを誤った場合に生じる危険とその程度の区分

| ▲ 警告 | 誤った取扱いをしたときに、死亡や重傷に結びつく可能性があります。     |
|------|--------------------------------------|
| ⚠ 注意 | 誤った取扱いをしたときに、傷害または家屋・家財などの損害に結びつきます。 |

#### 本文中に使われる図記号の意味

| $\bigcirc$  | 禁止(してはいけないこと)を示します。<br>具体的な禁止内容は、図記号の中や近くに絵や文章で示します。     |
|-------------|----------------------------------------------------------|
|             | 指示する行為の強制(必ずすること)を示します。<br>具体的な指示内容は、図記号の中や近くに絵や文章で示します。 |
| $\triangle$ | 注意を示します。<br>付帯的な注意内容は、図記号の中や近くに絵や文章で示します。                |

### 据付け後の確認

工事が適正に完了しているか、お買い上げの販売 店、工事店の方とご一緒に確認してください。

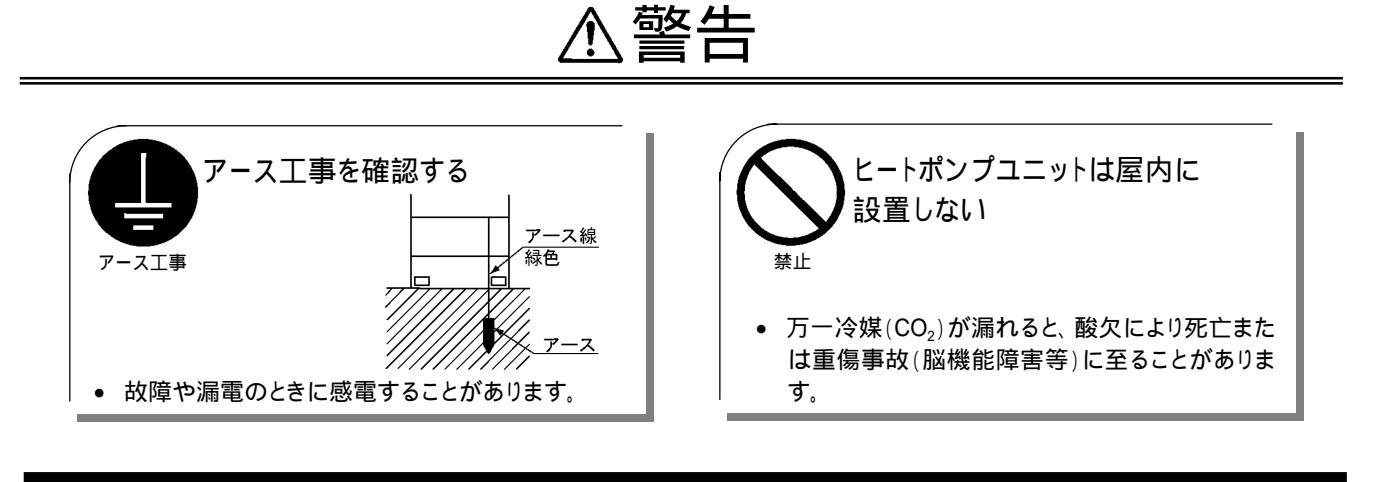

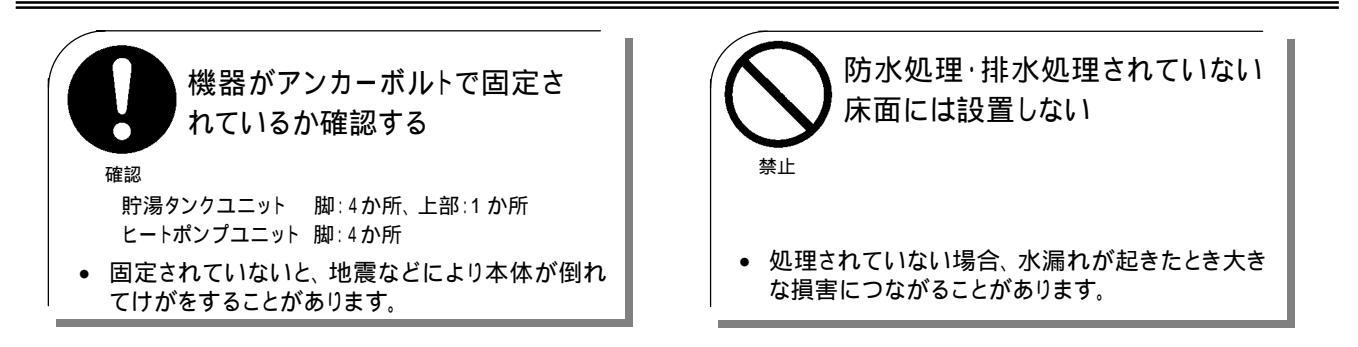

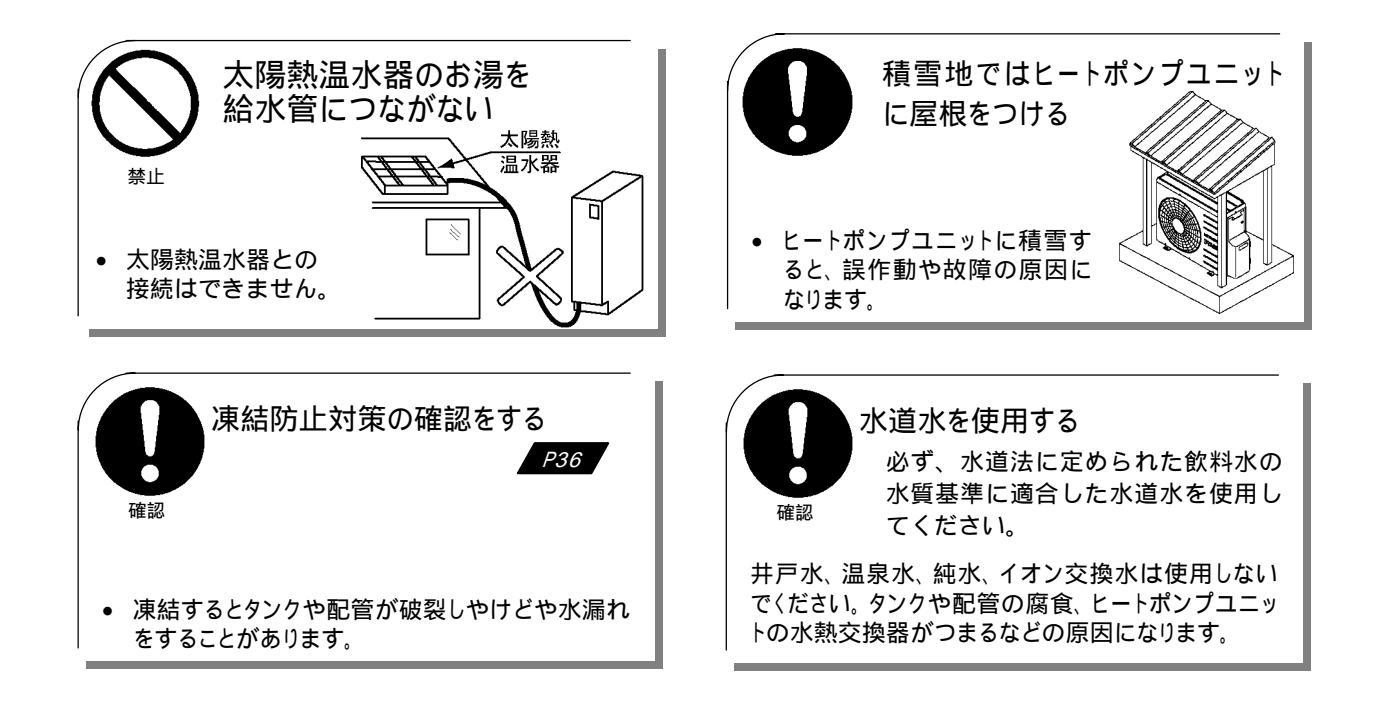

安全にお使いいただくために

必ずお守りください

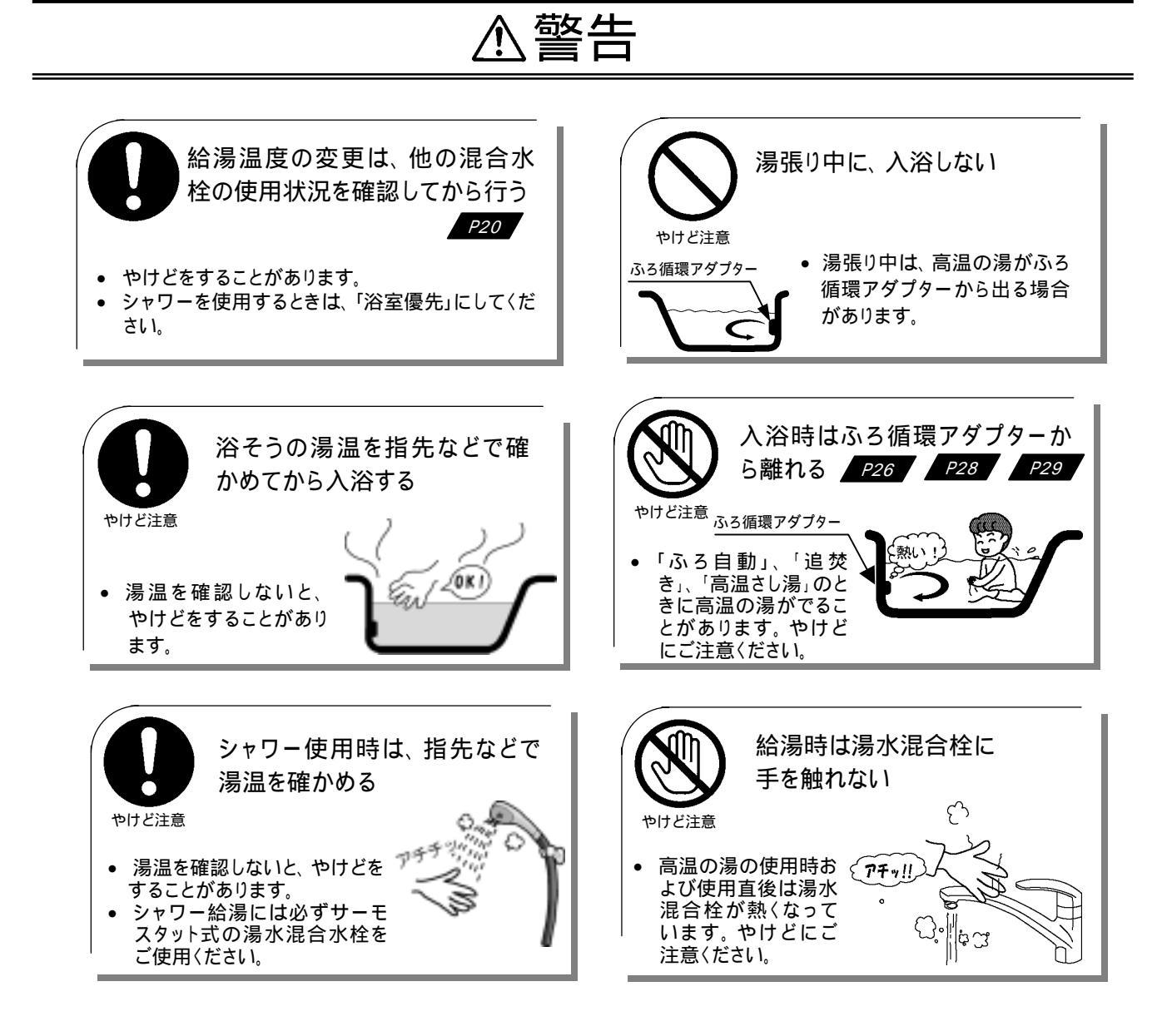

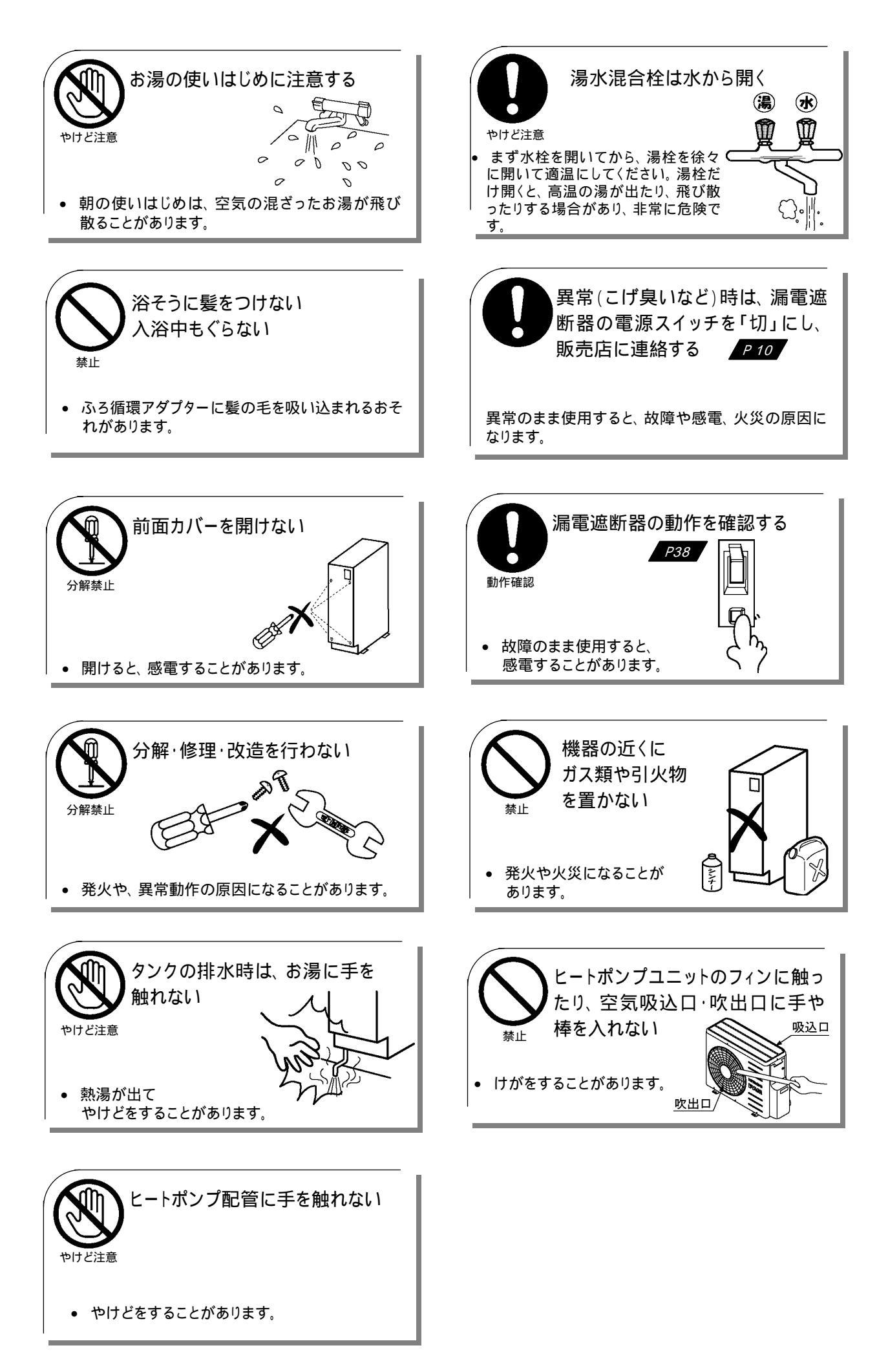

### 安全にお使いいただくために

### 必ずお守りください

## ⚠注意

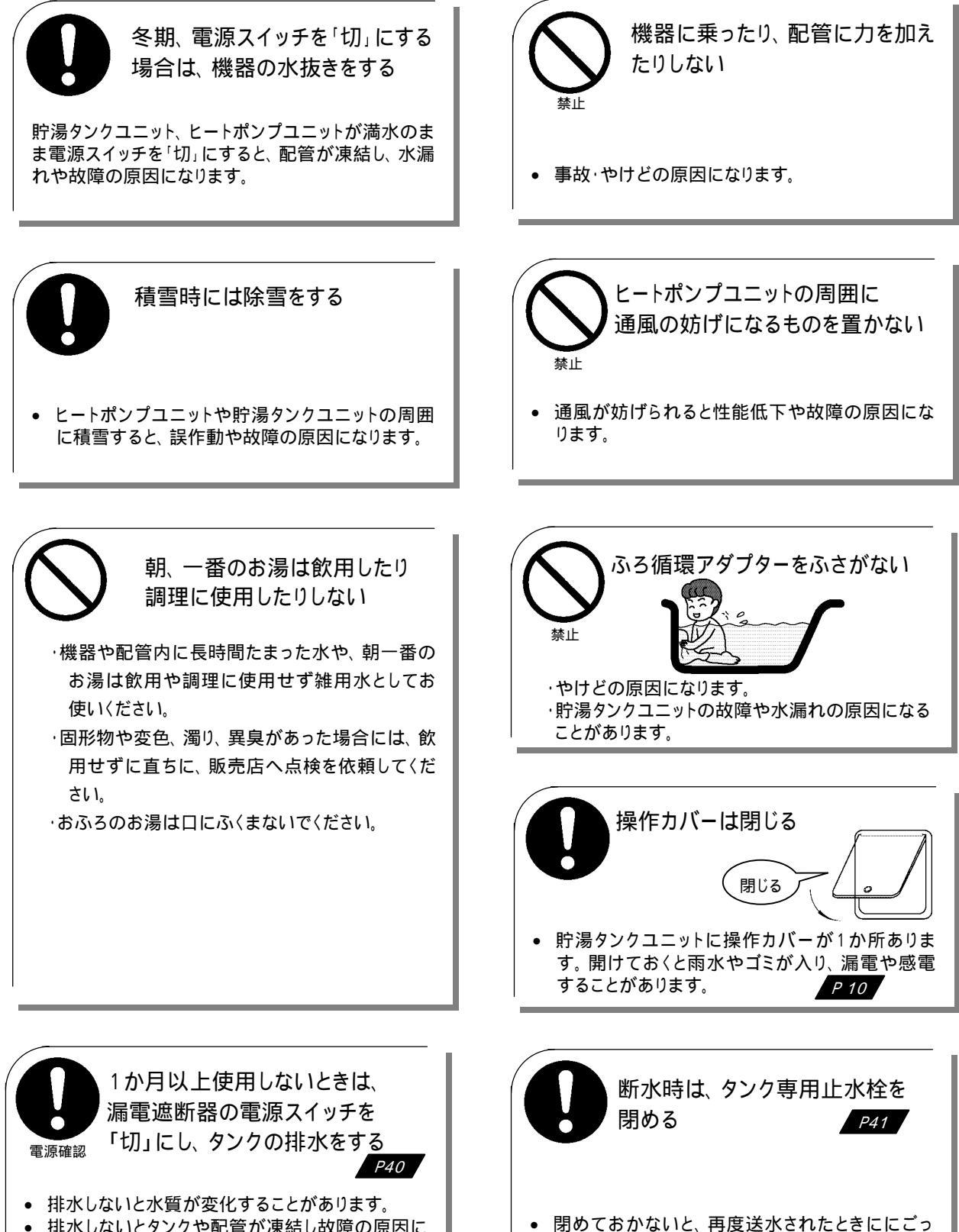

排水しないとタンクや配管が凍結し故障の原因に なることがあります。

た水がタンク内に入るおそれがあります。

# ご使用上の注意

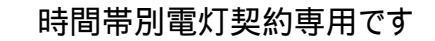

この機器の性能を最大限に発揮させ、経済的に運転 するために、電力会社と時間帯別電灯契約をしてく ださい。

契約方法は電力会社または、販売店までご相談くだ さい。

### お湯を上手に使う

1日に使用できるお湯の量は限りがあります。 お湯の使いすぎに注意してください。 流しっぱなしで使用せず、こまめに止めましょう。

- シャワーは止めながら (髪を洗っているときは止めましょう)
- 洗いものをするときも止めながら

### 入浴剤を使うときのご注意

イオウ、酸、アルカリを含んだ入浴剤は使用しないでく ださい。入浴剤の注意書きをよく読んでご使用ください。 また、温泉のお湯は使用しないでください。

• 本体や配管が故障し、水漏れすることがあります。

ふた

, 排水栓

P31

### 湯張りをするときのお願い

湯張りをするときは、

- 浴そうの排水栓を閉める
- 浴そうのふたをする

残り湯があっても湯はりできます。 「ふろ自動予約」を行うときも同様です。

#### オーバーフロー排水管からの排水

オーバーフロー排水管からは沸き上げ時に発生する 膨張水が排水されます。また、1週間に 1 回午後1 時に機器メンテナンスのためオーバーフロー排水管 から排水します。

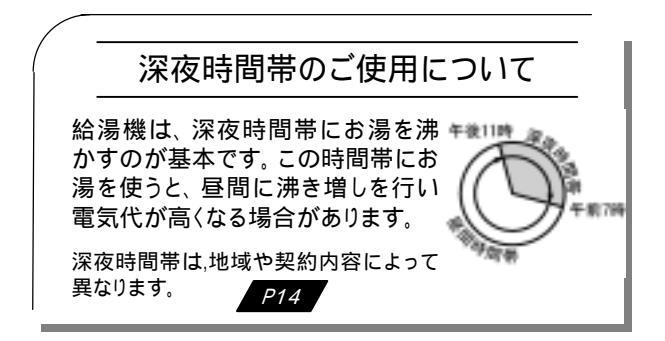

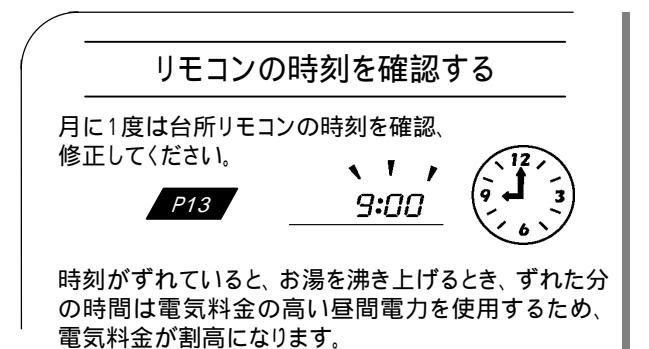

停電時のご注意

停電時は、給湯・ふろ機能とも使用できません。 (水は出ます)

### ふろ湯張り中の給湯

ふろ湯はり中にシャワー、蛇口を使用しますと、シャワーや蛇口の湯温や湯量が変動することがあります。

ふろ湯はり中にシャワー、蛇口を使用しますと、湯はり
 時間が長くなることがあります。

#### 給湯・湯張り中は・・・

- 給湯・湯はり中は、ポンプ作動音、タンクへの給水の音がします。
- 水道の水圧が高い時は、給水音が大きくなります。

温度が変動することがあります

水道の圧力が変動したり、給湯量を変更した 場合、給湯温度が変動することがあります。

P20

P24

# 各部のなまえ(リモコン)

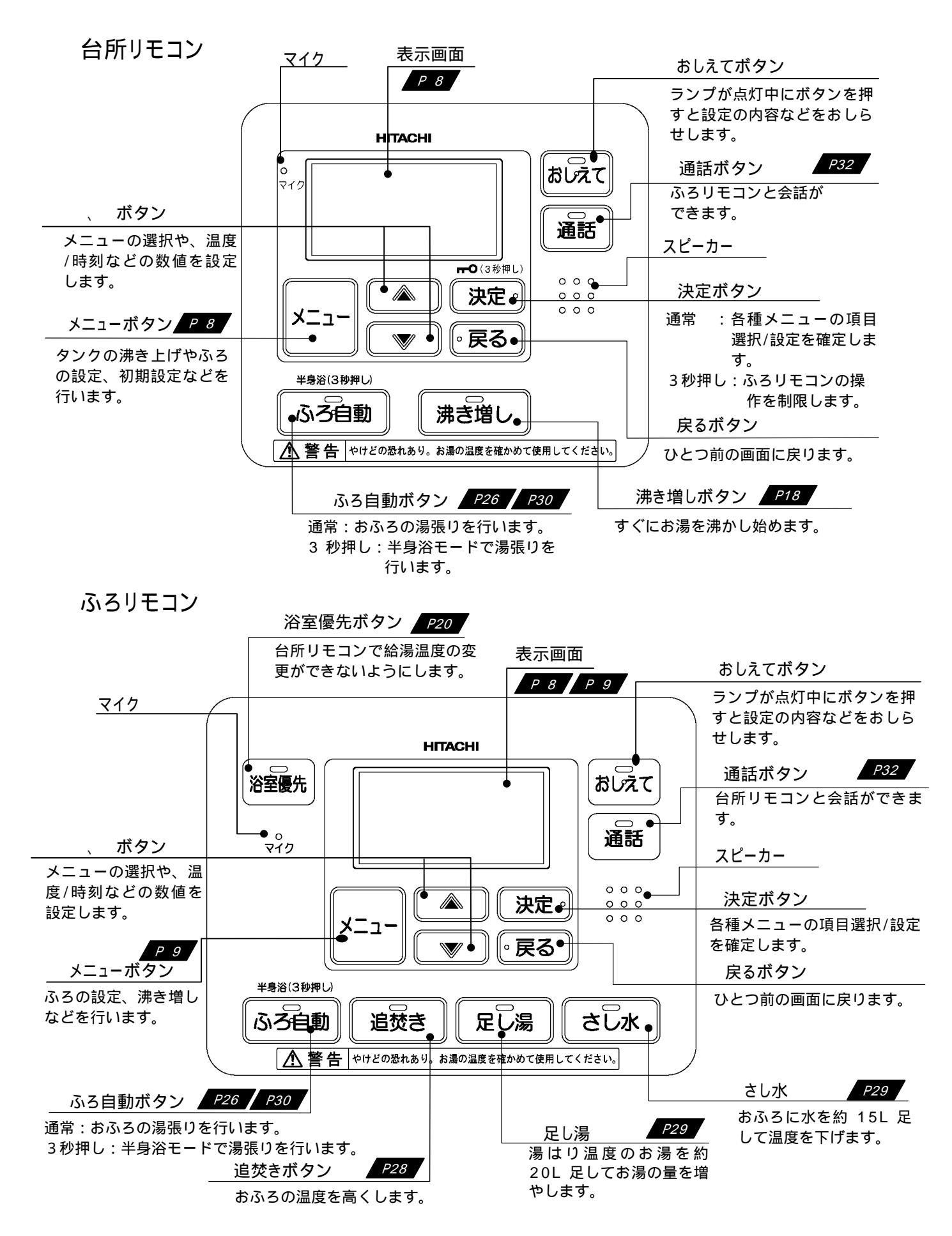

表示部(表示は、標準画面例です。状況により、表示内容は異なります。

標準画面は、台所リモコン、ふろリモコン共通です)

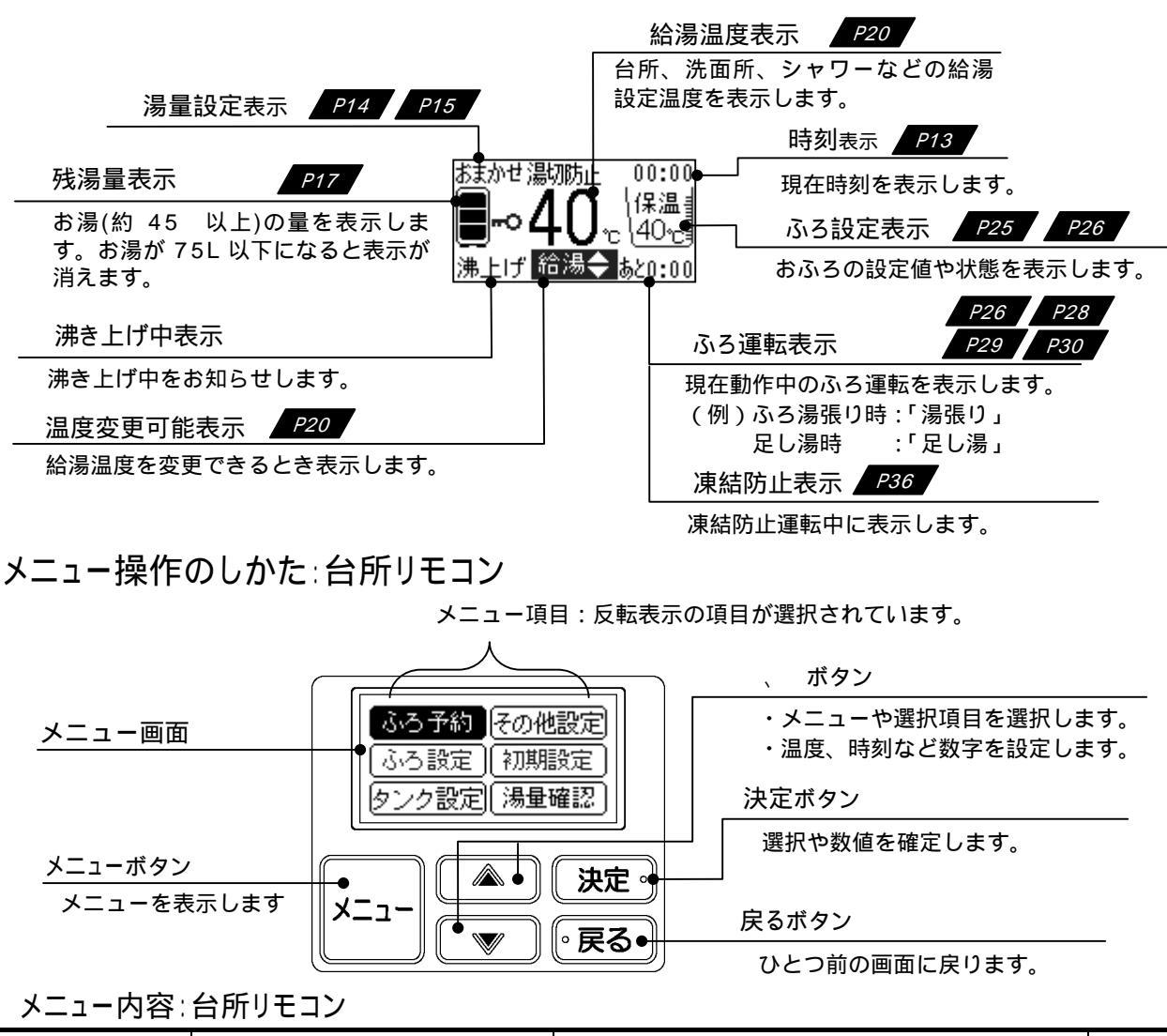

|   | メニュー項目 メニュー詳細 |                        | 概   要     | 頁     |                             |                                                 |     |                                                      |
|---|---------------|------------------------|-----------|-------|-----------------------------|-------------------------------------------------|-----|------------------------------------------------------|
| 1 | ふろ予約          | $ \land $              | ふろ予約      |       |                             | おふろの湯張り完了時刻を設定、予約します。                           | P31 |                                                      |
|   |               | 1 [                    | 湯張り温度設定   |       | $\overline{\bigtriangleup}$ | 湯張り温度を設定します。                                    |     |                                                      |
|   |               |                        | 湯張り水位設定   |       |                             | 湯張り水位を 3cm 刻みで設定します。                            |     |                                                      |
| 2 | ふろ設定          |                        | 保温時間設定    | 決   定 | 戻る                          | 自動で保温、足し湯をして、設定温度・水位を保<br>持する時間を設定します。          | P25 |                                                      |
|   |               |                        | 自動機能      |       |                             | 保温(自動)時間中、「保温のみ」または「保温・水<br>位」のいずれを保持するかを設定します。 |     |                                                      |
| 2 | タンク           | $\left  \right\rangle$ | 湯量設定      | 決     |                             | おもに深夜時間帯にタンクで沸き上げるお湯の量<br>を設定します。               | P14 |                                                      |
| 3 | 設定            | ボ                      | 湯切防止設定    |       | る                           | タンクのお湯が少なくなってきたら自動で沸き増<br>しをする・しないを設定します        | P15 |                                                      |
|   |               | 夕   音声ガイド              |           |       | 音声ガイドのしかた、有無を選択します。         |                                                 |     |                                                      |
|   | その他<br>設定     | デ                      | ガイド・ブザー音量 | □決    | ĺĺ                          | 音声ガイド、ブザーの音量を設定します。                             | P33 |                                                      |
| 4 |               | 選                      | 通話音量      | 定     | 一房                          | 通話時の音量を設定します。                                   |     |                                                      |
|   |               | 択                      | 択         | 択     | タンク休止                       | $\mathbf{V}$                                    | ි   | タンクの沸き上げを休止する日にちを設定します。<br>サブリモコン(オプション品)からは設定できません。 |
|   |               | 1 [                    | 現在時刻合わせ   |       | $\wedge$                    | 現在時刻を合わせます。                                     |     |                                                      |
| 5 | 初期設守          |                        | 現在日付合わせ   | ]決    | 房                           | 現在日付を合わせます。                                     | P13 |                                                      |
| J | 初期政定          |                        | 電力契約      | ้อ    | 契約されている電力の種類を設定します。         | P14                                             |     |                                                      |
|   |               |                        |           |       | 「湯切防止」を動作させない時間帯を設定します。     | P15                                             |     |                                                      |
| 6 | 湯量確認          |                        | 残湯量(本日)   | 決定    | 阆                           | 今日、あとどれくらいお湯が使えるかの目安を表<br>示します。                 | P19 |                                                      |
|   |               | v                      | 使用湯量(週間)  | r     | 1                           | 1 週間のお湯の使用量の変化を表示します。                           |     |                                                      |

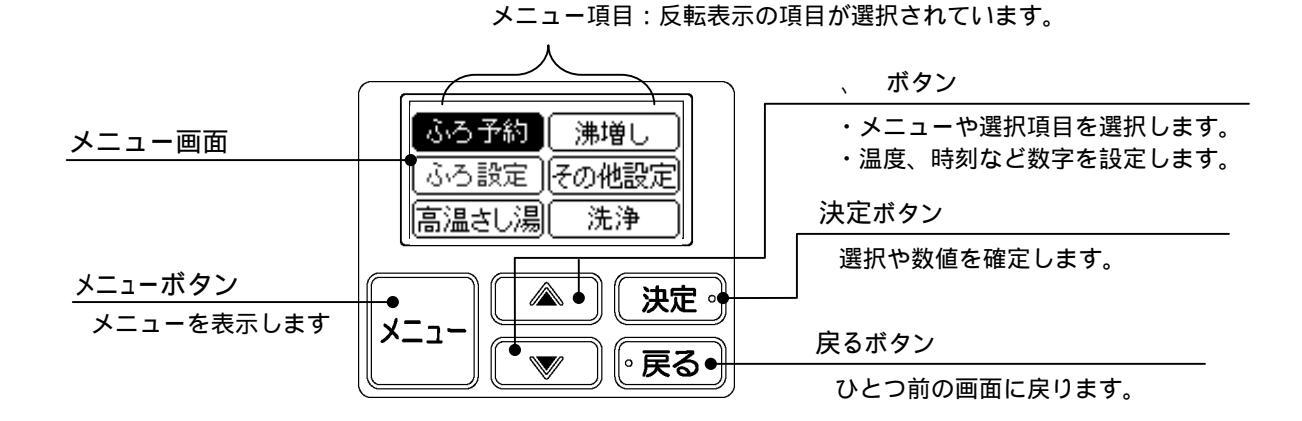

メニュー内容:ふろリモコン

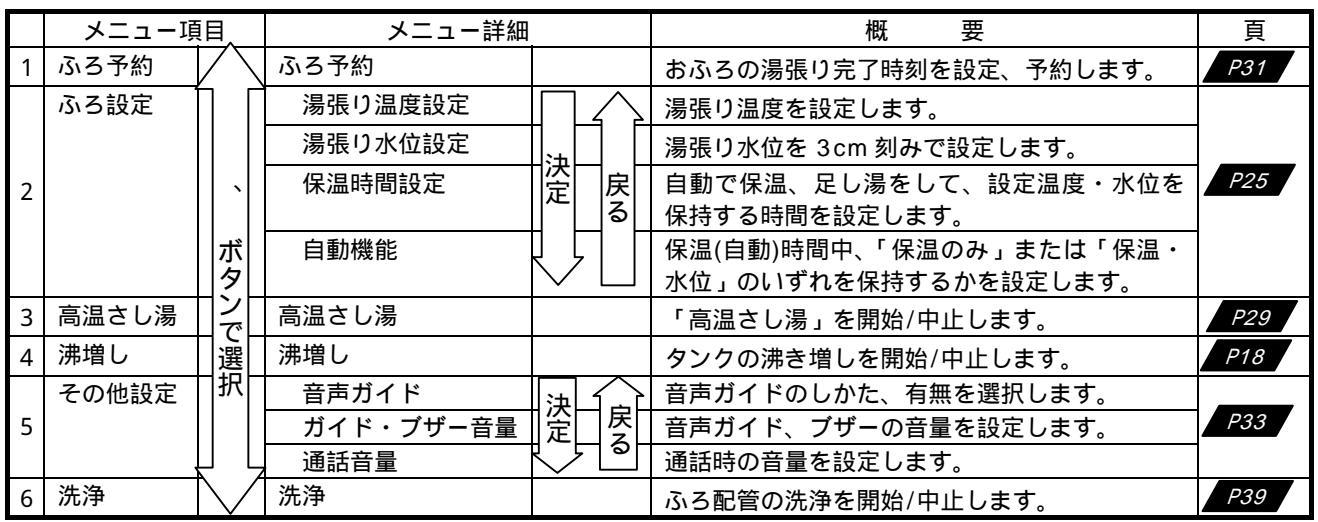

お知らせ

- ・ 台所リモコン、ふろリモコンは、約30秒以上ボタン操作をしないと自動的にバックライトが消えます。ただし、再度ボタンを押す
   とバックライトが再点灯します。
- ふろリモコンの外カバーとふろリモコン本体の間に水滴が入った場合、ふろリモコンのランプ点灯部位に水滴が見えることがありますが、ふろリモコン本体は防水してあるため、使用上問題はありません。

## 各部のなまえ(本体その1)

貯湯タンクユニット

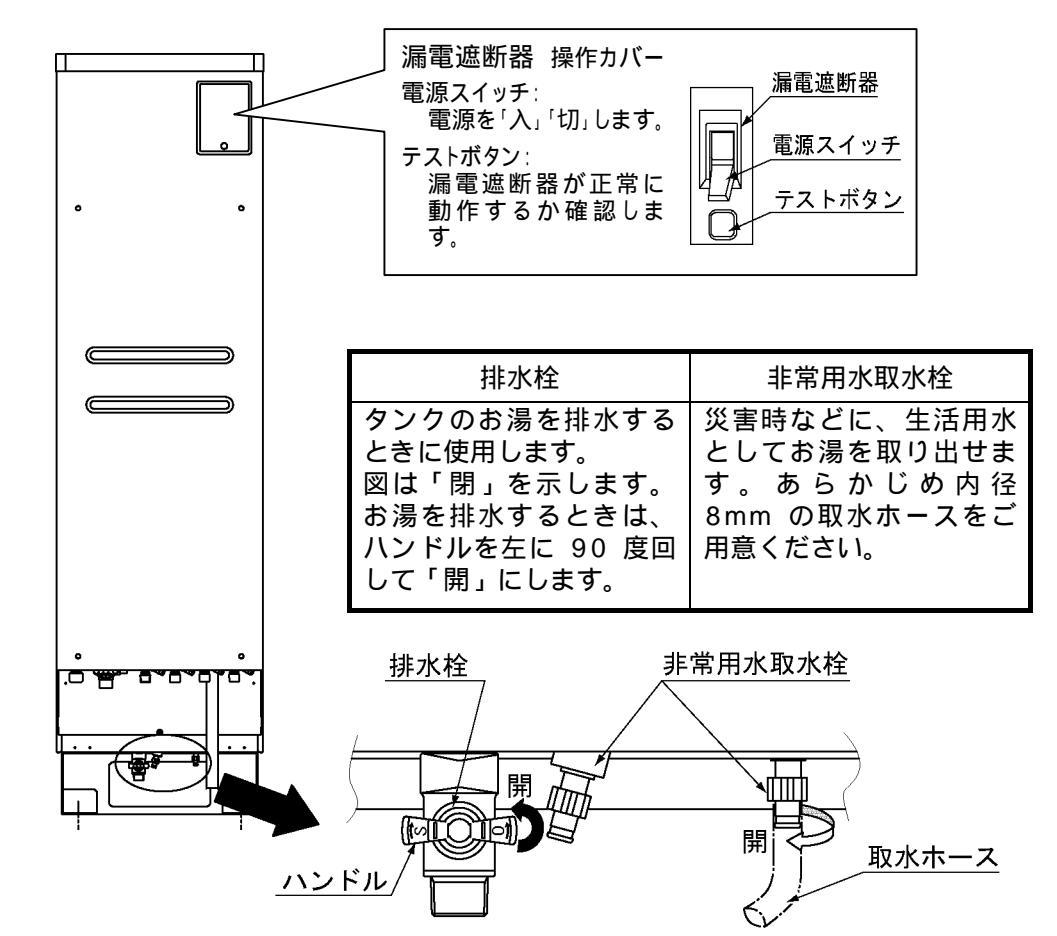

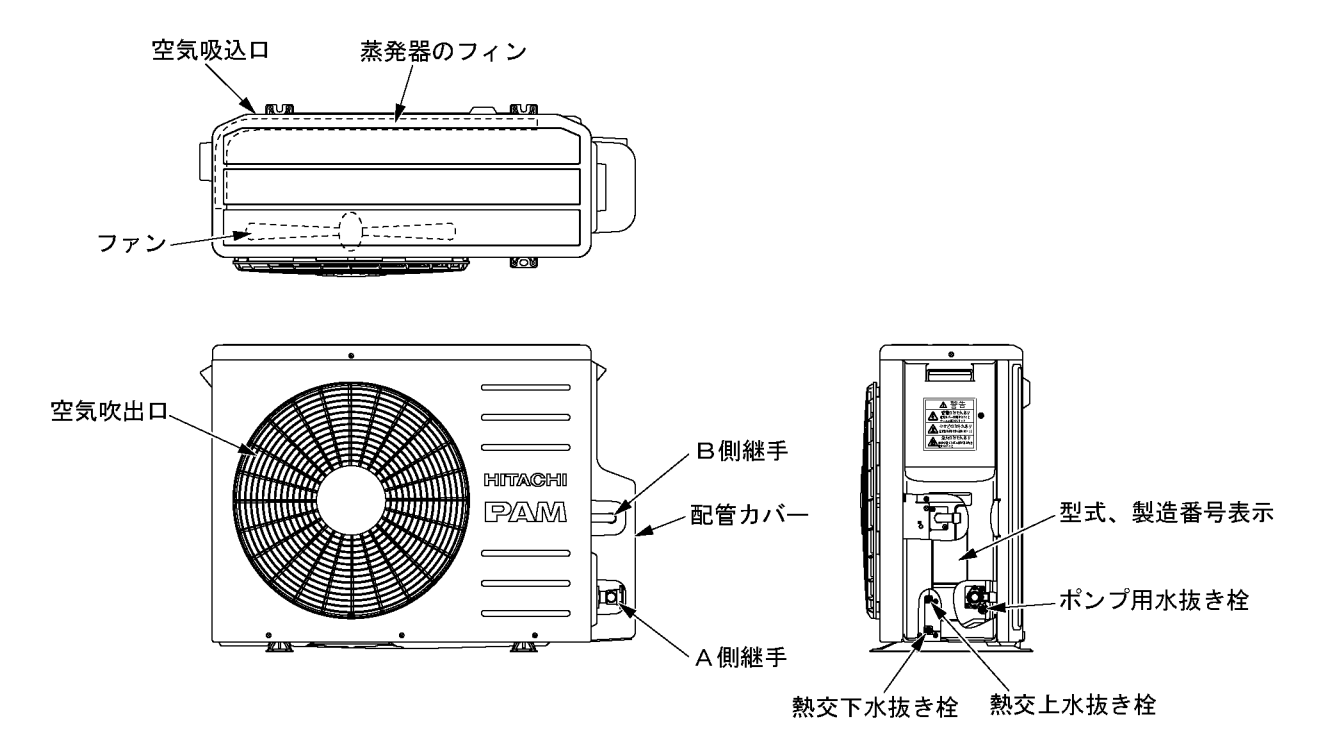

## 各部のなまえ(本体その2)

### システム全体の配管概要

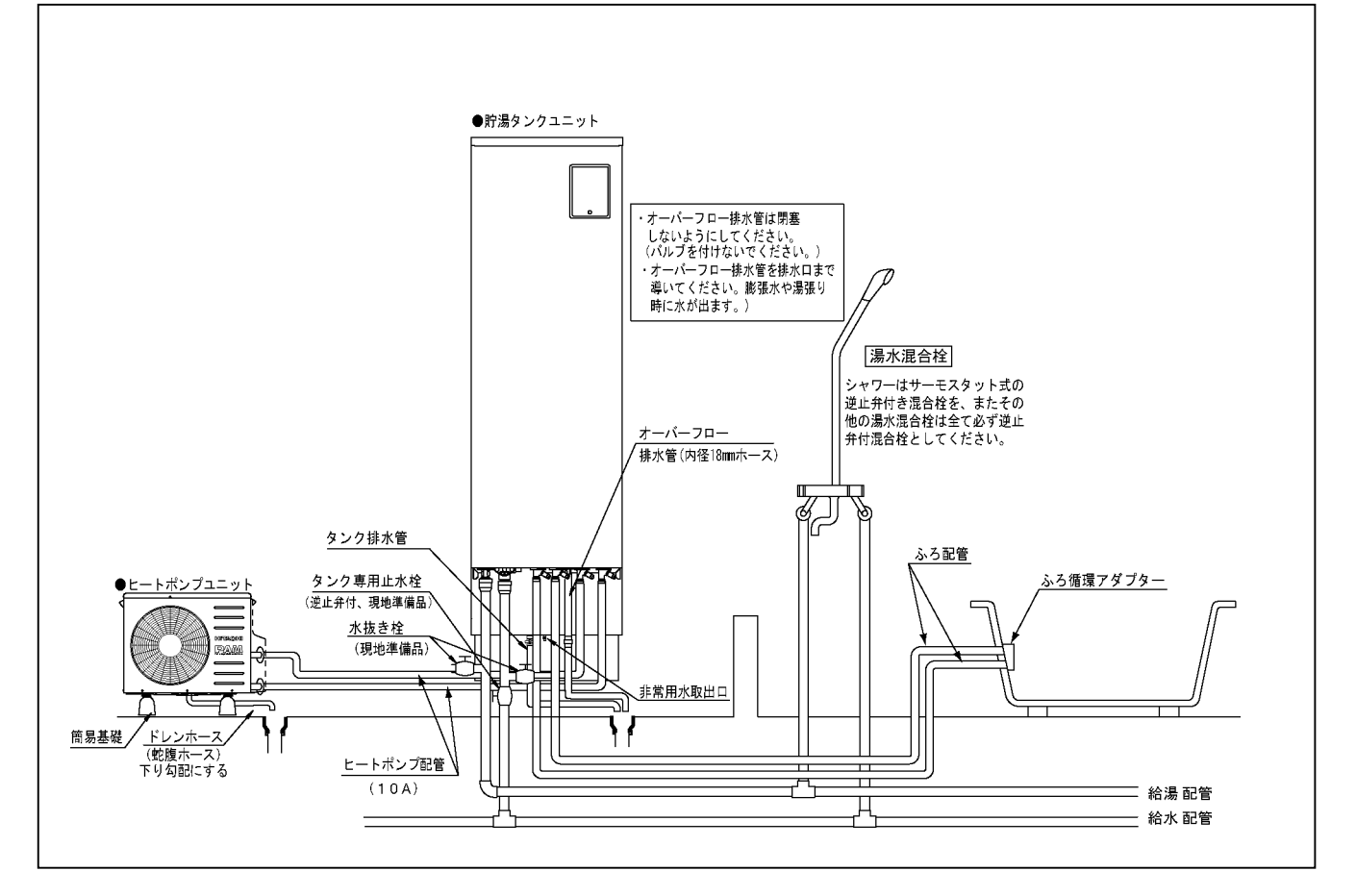

### 配線例(時間帯別電灯契約専用)

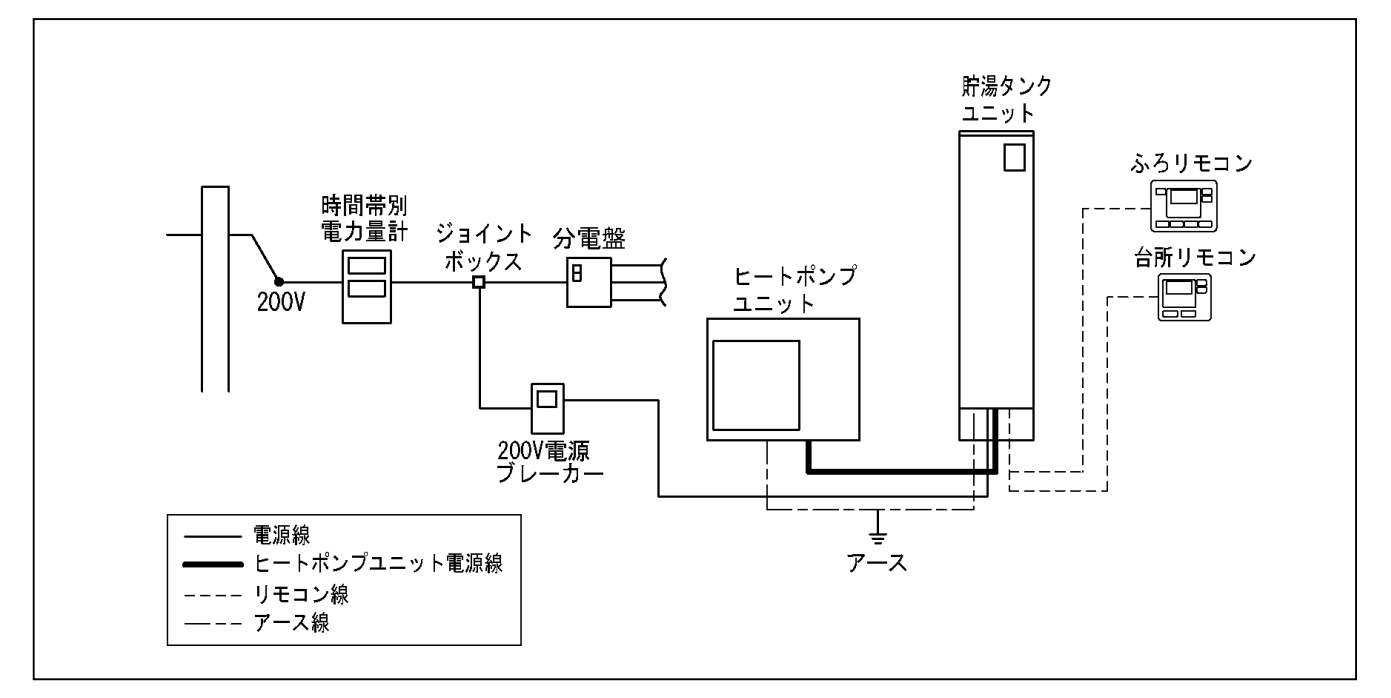

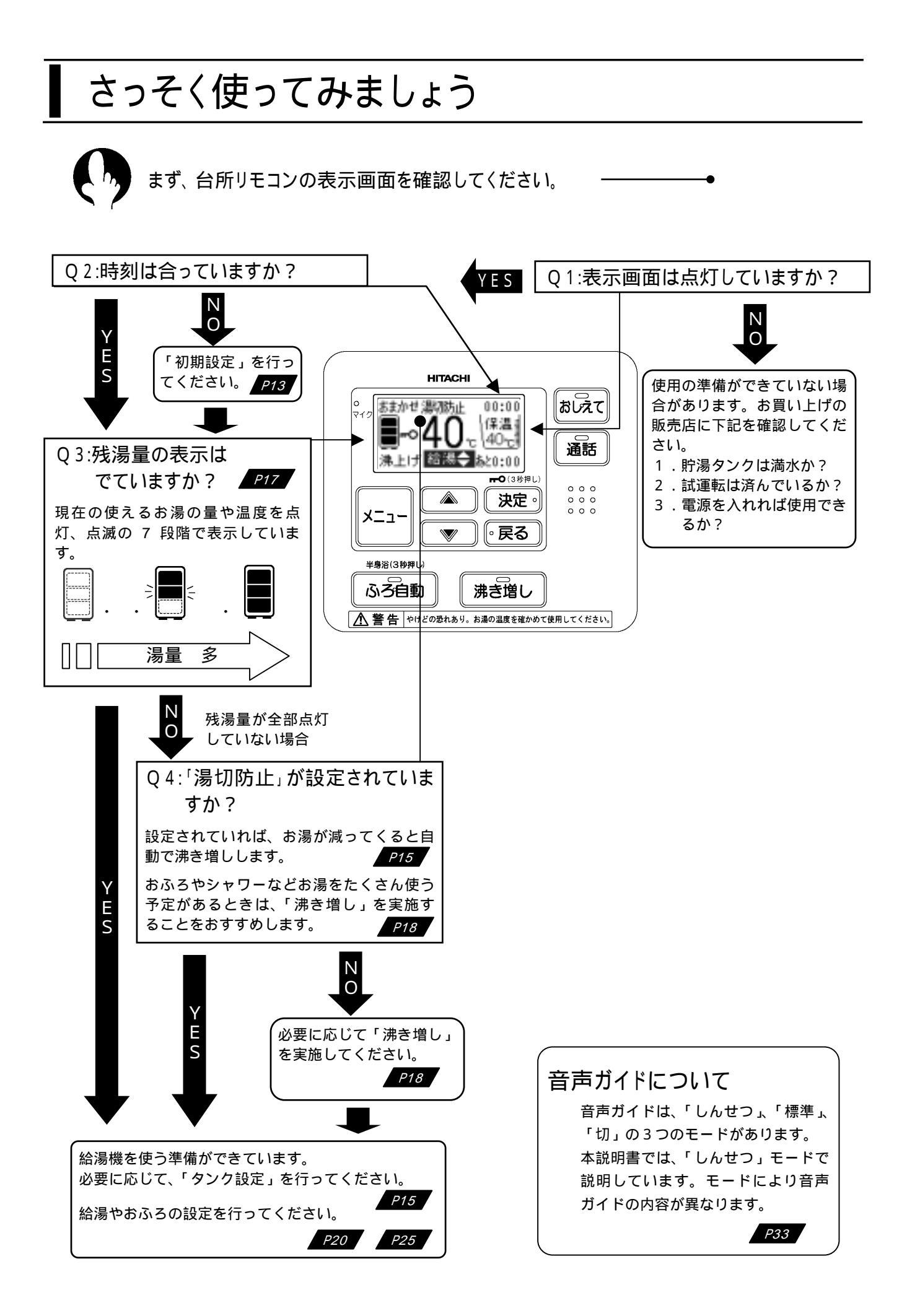

## 初期設定をする

 $\langle \rangle$ 

現在時刻、日付と電力契約の種類を設定します。 ———

- ・現在時刻が合っていないと、電気料金が割高になることがあります。月に一度は時刻の確認をしてください。
- ・電力契約の種類によって、深夜時間帯や料金のお得な時間帯が異なります。 電気料金制度を上手に利用するため、必ずご契約されている電力契約モード(次頁参照)を設定 してください。(契約内容は、電気料金領収書に記載の最寄の営業所にお問い合わせください。)

下記は、現在時刻 10 時 30 分、現在日付 2007 年 5 月 10 日、電力契約 02 に設定した例です。

| 設定内容              |  | 画面表示                                                                                                    | 操作                                                                         | 音声ガイド<br>(しんせつ)                       |
|-------------------|--|----------------------------------------------------------------------------------------------------|----------------------------------------------------------------------------|---------------------------------------|
| -                 |  |                                                                                                    | メニューボタンを押します。                                                              | -                                     |
| メニュー<br>選択        |  | <ul> <li>ふろ予約</li> <li>その秘密定</li> <li>ふろ款定</li> <li>335款定</li> <li>335款定</li> <li>345%定</li> <li>タンク密定</li> <li>満量確認</li> </ul> | 【 、 】ボタンを押して「初期設定」を選択します。<br>【決定】ボタンを押します。                                 | 初期設定です。                               |
| 現在                |  | 1/13<br>現在時期合わせ<br>(UALL) する<br>◆で厳釈し、(決定)支                                                                                     | 【 、 】ボタンを押して「する」を選択します。<br>【決定】ボタンを押します。<br>「しない」を決定すると日付設定に進みます。<br>      | 時刻合わせです。                              |
| は時刻の設             |  | 2/13<br>現在特別<br>10:30<br>◆で時を原知し、(決定                                                                                            | 【 、 】ボタンを押して、「時」を合わせます<br>【決定】ボタンを押します。<br>同様に「分」を合わせ、【決定】ボタンを押します。        | -                                     |
| 定                 |  | 10日日日<br>現在時期<br>10:30<br>上記時刻で設定しまし                                                                                            | 現在時刻確認画面が表示されます。間違いがなければ【決定】<br>ボタンを、修正したい場合は【戻る】ボタンを押します。                 | 時刻設定<br>しました。                         |
| 現                 |  | 10回転車<br>現在日付合わせ<br>しない する<br>●で遂祝し、(決定)を                                                                                       | 【 、 】ボタンを押して「する」を選択します。<br>【決定】ボタンを押します。<br>「しない」を決定すると電力契約設定に進みます。        | 日付合わせです。                              |
| 住日付の設             |  | 0.(11)<br>日付<br>20000年5月10日<br>◆で年を原定し、(決定                                                                                      | 【 、 】ボタンを押して、「年」を合わせます<br>【決定】ボタンを押します。<br>同様に「月」、「日」を合わせます。               | -                                     |
| 定                 |  | 10日<br>日付<br>2007年 5月10日<br>王記日付て設定しまし                                                                                          | 現在日付確認画面が表示されます。間違いがなければ【決定】<br>ボタンを、修正したい場合は【戻る】ボタンを押します。                 | 日付設定<br>しました。                         |
| 電<br>力            |  | 10/13<br>電力脱約発現<br>しない する<br>【04】に脱定中、◆                                                                                         | 【 、 】ボタンを押して「する」を選択します。<br>「しない」を決定するとタンク湯切れ防止詳細に進みます。                     | -                                     |
| 契約                |  | 11/13<br>電力規約<br>図2<br>取扱限税者を見て会で                                                                                               | 【 、 】ボタンを押して、「電力契約」番号を選択します。<br>「電力契約」番号については次頁を参照してください。<br>【決定】ボタンを押します。 | 電力契約設定です。<br>取扱説明書をご覧<br>ください。        |
| タンク<br>湯切防<br>止詳細 |  | 10月間で<br>タンク湯切防止詳細<br>作動しない時間<br>取扱説明書を見て会で                                                                                     | 【決定】ボタンを押します。<br>タンク湯切れ防止詳細を設定します。設定を変更する場合は<br>16 ページをご覧ください。             | タンク湯切防止設<br>定です。<br>取扱説明書をご覧<br>ください。 |
| 完<br>了            |  | 13/13<br>設定完了                                                                                                    | 設定完了のメッセージが表示されます。約10秒後に通常画面<br>に戻ります。                                     | 設定しました。                               |

・時刻は 24 時間表示です。昼の 12 時は、12:00、夜の 12 時は、0:00 を表示します。

・時刻は、気温の変化や停電などにより若干変化します。時刻がずれている場合は修正してください。

電力契約番号と時間帯概要(2007年5月現在)

・契約している電力制度の内容は、各電力会社にお問合せください。

・A ゾーン、B ゾーン、C ゾーンの用語は説明のために付加したもので、各電力会社の定める用語ではありません。

|    | 0 /                                                                                             |                                                  | 23 24                                                                     | C  | )                                                   | 8 10               |                           | 17                       | 22 24              |
|----|-------------------------------------------------------------------------------------------------|--------------------------------------------------|---------------------------------------------------------------------------|----|-----------------------------------------------------|--------------------|---------------------------|--------------------------|--------------------|
| 00 | 深<br>夜<br>時<br>間<br>帯<br>A<br>ゾ<br>ー<br>ン                                                       | 昼間時間<br>・<br>Bゾーン                                | ÷                                                                         | 05 | 深夜時間帯<br>Aゾーン                                       | 朝晩・児゙ング<br>Bゾーン    | 昼間時間帯<br>Cゾーン             | 朝晩!<br>Bゾ                | ルジッグ<br>ーン         |
|    | <ul> <li>北海道電力:ト・リーム8</li> <li>北陸電力:エルフナイト8</li> <li>四国電力:電化deナイト</li> <li>沖縄電力:時間帯別</li> </ul> | ・東北電力:やりくりナイト8<br>・中部電力:タイムブラン<br>、得トクナイト<br>電灯  | <ul> <li>東京電力:おりなけ18</li> <li>関西電力:時間帯別電灯</li> <li>九州電力:時間帯別電灯</li> </ul> |    | ・九州電力:電化detr                                        | (}                 |                           |                          |                    |
|    | 0                                                                                               | 8                                                | 23 24                                                                     | C  | )                                                   | 8                  |                           |                          | 22 24              |
| 01 | 深夜時間帯<br>Aゾーン                                                                                   | 昼間時間<br>・<br>Bゾーン                                | Ť                                                                         | 06 | 深夜時間帯<br>Aゾーン                                       |                    | 昼間時間帯<br>Bゾーン             |                          |                    |
|    | •中国電力: エコノミーナイト                                                                                 | 10                                               | 17 00.04                                                                  |    | <ul> <li>東北電力:やりくり</li> <li>北陸電力:IN7+11(</li> </ul> | ナイト10 ・東京<br>) ・九州 | 電力:おトクなナイト1<br>電力:よかナイト10 | 0                        | 00 0/              |
| 02 | 0<br>深夜時間帯<br>Aゾーン                                                                              | 朝晩・ビッグ         昼間時間帯           Bゾーン         Cゾーン | 17 23 24<br>朝晩・児ビング<br>Bゾーン                                               | 07 | ) 。<br>深夜時間帯<br>Aゾーン                                | <u>昼間時</u><br>Bゾ-  | iii<br>間帯<br>ーン           | ピーク 昼間<br>Cゾーン B!        |                    |
|    | <ul> <li>東京電力:電化上手</li> </ul>                                                                   | <ul> <li>関西電力:はぴeタイム</li> </ul>                  | ・沖縄電力:Eeライフ                                                               |    | ・北海道電力:ドリーム&                                        | 313(深夜時間帯          | 22時から~6時)                 |                          |                    |
| 03 | 0<br>深夜時間帯<br>Aゾーン                                                                              | 8 10<br>朝晩·バガ 昼間時間帯<br>Bゾーン Cゾーン                 | 17 23 24<br>朝晩・リビング<br>Bゾーン                                               | 08 | )<br>深夜時間帯<br>Aゾーン                                  | 7<br>昼間<br>Bン      | 16<br>時間帯<br>バーン          | i 18<br>ビーク 昼間<br>Cゾーン B | 23 24              |
|    | ・中国電力 : ファミリータイム                                                                                |                                                  |                                                                           |    | ・北海道電力:ドリーム&                                        | 313(深夜時間帯          | 23時から~7時)                 |                          |                    |
| 04 | 0 7<br>深夜時間帯<br>Aゾーン                                                                            | 9<br>硼晩・近 ガ<br>Bゾーン<br>Bゾーン<br>Cゾーン              | 17 23 24<br>朝晩・リビング<br>Bゾーン                                               | 09 | )<br>深夜時間帯<br>Aゾーン                                  | 。                  | 16<br>師時間帯<br>ゾーン         | 18<br>ビーク 昼<br>Cゾーン E    | 24<br>間時間帯<br>Bゾーン |
|    | ・中部電力:Eライフプラン                                                                                   |                                                  |                                                                           |    | ・北海道電力:ドリーム&                                        | 313(深夜時間帯          | 24時から~8時)                 |                          |                    |

タンクの設定をする

台所リモコン

タンクに蓄えるお湯の温度(沸き上げ温度)と湯量を設定します。-----・ おもに深夜時間帯での沸き上げ方と、おもに昼間時間帯に、お湯が少なくなってきたときに自動 で沸き増しする〔湯切防止〕について設定します。お買い上げ時は、「おまかせ・標準」に設定 されています。

#### おもに深夜時間帯での沸き上げ方の概要

| メニュー |       | 沸き上げ     | HIL III III                                                                                                    |  |  |
|------|-------|----------|----------------------------------------------------------------------------------------------------|--|--|
| 湯量   | タンク詳細 | 温度       | 城 安                                                                                                    |  |  |
| おまかせ | 標準    | 約 75 ~85 | 通常はこのモードをおすすめします。<br>過去1週間の使用量に応じた沸き上げ温度/湯量で沸き上げま<br>す。深夜時間帯は、タンク容量分を沸き上げ、電力契約の B<br>ゾーン時間帯に残りのお湯を沸かします。                                    |  |  |
|      | 控えめ   | 約 65 ~75 | 夏期などご使用量が少ない時にお選びください。<br>過去1週間の使用量に応じた沸き上げ温度/湯量で沸き上げま<br>す。深夜時間帯のみで沸き上げます。                                                                 |  |  |
|      | 標準    | 約 85     |                                                                                                    |  |  |
| 深夜   | 控えめ   | 約75      | 深夜時間帯に、タンク容量分のお湯を沸かします。                                                                                                    |  |  |
| たっぷり |       | 約 8 5    | もっとも多くお湯を沸かす設定です。来客時や冬場などお湯を<br>たくさん使うときにおすすめします。タンク内のお湯を約 75L 使用<br>すると、電力契約の B ゾーン時間帯にも沸き上げをしてタン<br>クを満タンにします。1 週間で「おまかせ・標準」に切り替わ<br>ります。 |  |  |

沸き上げ温度はヒートポンプユニットで沸き上げるお湯の温度です。ヒートポンプユニットからタンクまでの配管の長さ、配管の 保温状態、外気温度などによりタンクにたまるお湯の温度は沸き上げ温度より低くなります。 追焚きを多く使う場合は、「おまかせ・標準」「深夜・標準」を使用してください。「おまかせ・控えめ」「深夜・控えめ」の場合、

追焚きできなくなる場合があります。 「たっぷり」「おまかせ・標準」は、B ゾーン時間帯に沸き上げることがあるので、電気料金が割高になる場合があります。

#### おもに昼間時間帯に自動で沸き増しをする(湯切防止)の概要

| 温却陆止起宁 | タンク内のお | 湯のイメージ | tur tata                                                 |
|--------|--------|--------|----------------------------------------------------------|
| 杨切的正設足 | 沸き増し前  | 沸き増し後  | 1M <del>X</del>                                          |
| 切      |        |        | お湯が少なくなっても沸き増しをしません。                                     |
| 少量     | *      | *      | お湯が少なくなると約 75L 沸き増しします。<br>通常は、この設定をされることをおすすめしま<br>す。   |
| 全量     | *      | *      | 約 75L お湯を使用すると沸き増しして満タンに<br>します。お湯を多く使いたい日に設定してくださ<br>い。 |

・〔湯切防止〕は、設定を変更するまで毎日継続します。

・沸き上げ温度は、〔湯量/詳細〕で設定した温度で沸き増しをします。

・〔湯量/詳細〕設定による沸き上げが深夜時間帯のみであっても、〔湯切防止〕が設定されている場合は、お湯が少な くなれば昼間時間帯でも沸き増しをします。

・〔湯切防止〕は、おもに昼間時間帯に沸き増しをするため、電気料金が割高になります。

#### タンクの設定のしかた

下記は、湯量「おまかせ」、詳細「標準」、湯切防止「少量」に設定した例です。

| 設定内容      | 2                                              | 画面表示                                                                                                    | 操作                                                                                                    | 音声ガイド<br>しんせつ                                   |
|-----------|------------------------------------------------|----------------------------------------------------------------------------------------------------|----------------------------------------------------------------------------------------------------|-------------------------------------------------|
| -         |                                                |                                                                                                    | メニューボタンを押します。                                                                                             | -                                               |
| -         |                                                | <ul> <li>(3-5-54)</li> <li>(3-5-1)(2-5-5)(2-5-5-5)(2-5-5)(2-5-5)(2-5-5-5)(2-5-5)(2-5-5)(2-5-5)(2-5-5)(2-</li></ul> | 【 、 】ボタンを押して「タンク設定」を選択し<br>ます。<br>【決定】ボタンを押します。                                                           | タンク設定で<br>す。                                    |
| 湯量        |                                                | <ul> <li>3.22</li> <li>3.5</li> <li>3.5</li> <li>3.6</li> <li>3.6<td>【 、 】ボタンを押して「おまかせ」を選択し<br/>ます。<br/>【決定】ボタンを押します。</td><td>タンク湯量設定<br/>おまかせです。</td></li></ul>                                                                                                    | 【 、 】ボタンを押して「おまかせ」を選択し<br>ます。<br>【決定】ボタンを押します。                                                            | タンク湯量設定<br>おまかせです。                              |
| タンク<br>詳細 |                                                | クシク後年<br>タンク課題<br>しない。する<br>◆で選択し、(決定)を                                                                                                    | 【 、 】ボタンを押して「する」を選択します。<br>【決定】ボタンを押します。<br>●「たっぷり」を設定した場合、この画面は表示されません。<br>●「しない」を決定すると湯切防止設定に進みます。      | タンク詳細設定<br>です。                                  |
|           | 22218日 3/5<br>詳細:表まかせ<br>標題 控えめ<br>◆で選択し、(決定)を | <ul> <li>200 股は 3/5</li> <li>詳細:おまかせ</li> <li>標準 控えめ</li> <li>で選択し、(決定)を</li> </ul>                                                                                                    | 【 、 】ボタンを押して「標準」を選択します。<br>【決定】ボタンを押します。                                                                  | タンク湯量設定<br>おまかせ 標準<br>です。                       |
| 湯切<br>防止  |                                                | <ul> <li>(1) (1) (1) (1) (1) (1) (1) (1) (1) (1)</li></ul>                                                                                                    | お湯が減ってきたら、自動で沸き増しをする湯量を設<br>定します。<br>【 、 】ボタンを押して「少量」を選択します。<br>【決定】ボタンを押します。<br>常時、「少量」を設定されることをおすすめします。 | タンク湯切防止<br>少量です。                                |
| 完了        |                                                | タンク設定         5/5           設定完了         おまかせ、標準、温切防止                                                                                                    | 設定完了のメッセージが表示されます。約 10 秒後に<br>通常画面に戻ります。                                                                  | タンク湯量設定<br>おまかせ 標準<br>タンク湯切防止<br>少量に設定しま<br>した。 |

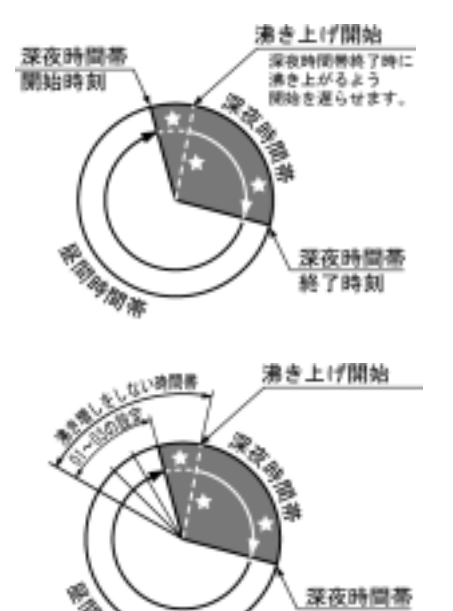

エコキュートは、タンクに貯えるお湯を電気料金のお得な深夜時 間帯に沸き上げるのが基本です。深夜時間帯開始とともに沸き上 げを開始すると早く沸き上がってしまうので、深夜時間帯終了時 刻に沸き上がるよう沸き上げの開始を遅らせています。このこと をピークシフトといいます。

毎日、深夜時間帯開始前後にあまりお湯を使わない場合は、湯切 防止を作動させない時間帯を設定しおくと無駄なお湯を沸かさず にすみ経済的です。

#### 湯切防止を作動させない時間の設定方法

終了時刻

| 設定内容                  | 画面表示                                                                                                    | 操作                                                                                                    | 音声ガイド<br>しんせつ                                 |
|-----------------------|----------------------------------------------------------------------------------------------------|----------------------------------------------------------------------------------------------------|-----------------------------------------------|
| -                     |                                                                                                    | メニューボタンを押します。<br>くう                                                                                                    | -                                             |
| -                     | <ul> <li>3354</li> <li>33日本</li> <li>33日本</li>     &lt;</ul> | 【 、 】ボタンを押して「初期設定」を選択します。<br>【決定】ボタンを押します。                                                                                                    | 初期設定で<br>す。                                   |
|                       | <ul> <li>1/13</li> <li>現在時刻合わせ</li> <li>しない</li> <li>する</li> <li>●で確認し、(決定)を</li> </ul>                                                                                                    | 【決定】ボタンを3回押して、「タンク湯切防止詳細」を表<br>示させます。                                                                                                    | -                                             |
| タンク<br>湯切防<br>止設<br>定 | 12/13<br>クシク決切防止時時<br>作動しない時間<br>取動取明書を見て <b>今</b> で                                                                                                    | <ul> <li>【、】ボタンを押して「作動しない時間帯」を 00~03</li> <li>の範囲で設定します。</li> <li>00: 深夜時間帯の沸き上げを開始するまでにお湯が少なくなると沸き増しを行います。</li> <li>01: 深夜時間帯開始 1 時間前から沸き増しを行いません。</li> <li>02: 深夜時間帯開始 2 時間前から沸き増しを行いません。</li> <li>03: 深夜時間帯開始 3 時間前から沸き増しを行いません。</li> <li>【決定】ボタンを押します。</li> </ul> | タンク湯切<br>防止設定で<br>す。<br>取扱説明書<br>をご覧くだ<br>さい。 |
| 完了                    | 33/13<br>設定完了                                                                                                    | 設定完了のメッセージが表示されます。約 10 秒後に通常画面<br>に戻ります。                                                                                                    | 設定しまし<br>た。                                   |

・上記は、作動しない時間「01」に設定した例です。深夜時間帯の開始時刻が 23:00 の場合、22:00 以降はお湯が少なくなっても沸き増しを行いません。

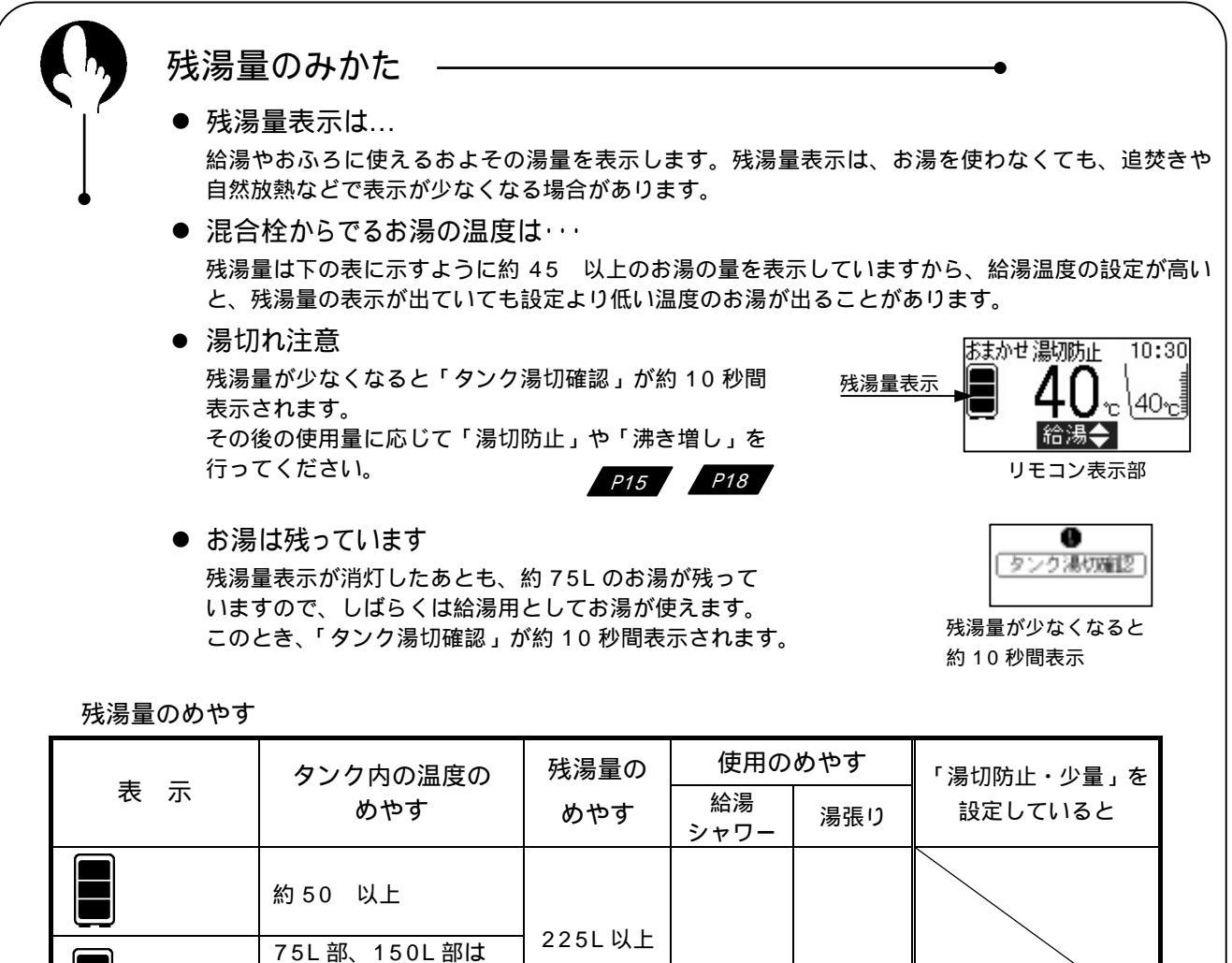

| ⇒■ (点滅) | 約50 以上<br>225L部は45 以上     |         |   |                        |
|---------|---------------------------|---------|---|------------------------|
|         | 約 50 以上                   |         |   |                        |
| (点滅)    | 75L部は50 以上<br>150L部は45 以上 | 1502 以上 |   | タンク内のお湯の温              |
|         | 約 50 以上                   |         |   | 度状況により「沸き<br>増し」を開始して、 |
| : (点滅)  | 約 45 以上                   | 75L 以上  |   | 湯切れを防ぎます。<br>          |
|         | 約 45 未満                   | 75L未満   | × |                        |

:使用できます。

:湯切れする場合があります。

×:湯切れします。

残湯量表示 貯湯タンク内のイメージ

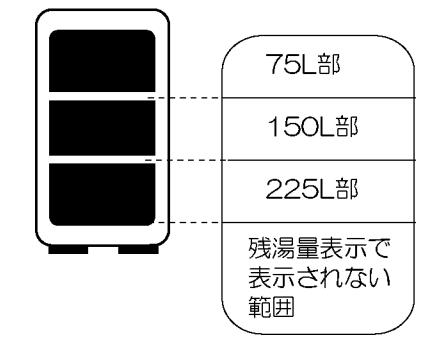

| 型式         | タンク容量 |
|------------|-------|
| BHP-FS37ED | 370L  |
| BHP-FS46ED | 460L  |

お湯を使用すると、使用した分だけタンクの下から給水されます。 お湯が、225L 以下になると、残湯量表示を点滅、消灯させて残湯量の めやすを表示します。

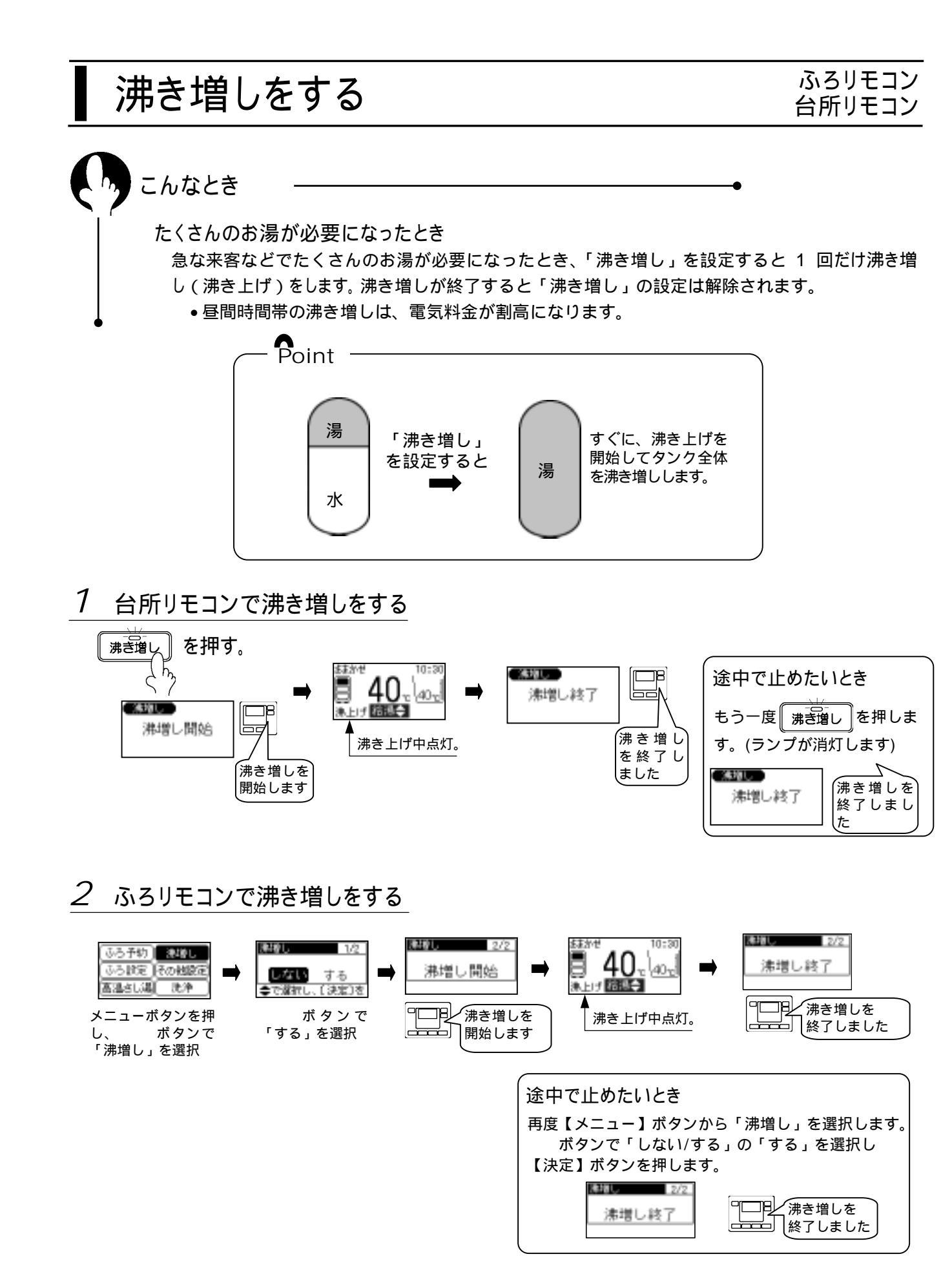

#### お知らせ

・タンク内に充分のお湯がある時は、「沸き増し」を設定してもすぐに沸き増しを開始しない場合があります。

# お湯の使用状況を調べる

### 台所リモコン

あとどのくらいお湯を使用できるか確認できます。――――

今日、あとどのくらいお湯が使えるかや、1週間の使用パターンが確認できます。

| 画面表示                                                                                                    | _ |                                                                                                    | 操                                             | 作                                  |               | 音声ガイド<br>しんせつ   |
|----------------------------------------------------------------------------------------------------|---|----------------------------------------------------------------------------------------------------|-----------------------------------------------|------------------------------------|---------------|-----------------|
|                                                                                                    |   | ×=<br>×=<br>y                                                                                                    |                                               |                                    |               |                 |
| <ul> <li>         3-5-50         その他設定         3-5-10元         (20月間)         (20月間)</li></ul> |   | 【 、 】<br>【決定】ボ                                                                                                    | 湯 量 確 認 で<br>す。                               |                                    |               |                 |
| 1/2<br>通り200<br>しい上<br>420の<br>あ病に検証した                                                                                                    |   | 今日、あとどのくらいお湯が使えるかのめやすを 42 換<br>算で表示します。おふろの追焚きやタンクの放熱などによ<br>り、お湯を使わなくても徐々に使えるお湯の量は少なくな<br>ります。<br>【決定】ボタンを押すと 1 週間の使用パターンを、【メニ<br>ュー】ボタンを押すと標準画面に戻ります。 |                                               |                                    |               | 残 り 湯 量 で<br>す。 |
|                                                                                                    |   | タンクを 85<br>過去 1 週間の<br>換算した場合                                                                                                    | で沸き上げた場<br>)使用パターンを<br>の 100%湯量は <sup>-</sup> | 合の湯量を 100<br>表示します。 42<br>下表になります。 | %として、<br>のお湯に | お湯の使用量<br>です。   |
| <b>医乳汁肥素 副数据标题</b> 2/2                                                                                                    |   | 季 節                                                                                                    | 100%湯量(42<br>BHP-FS37ED                       | 換算でのめやす)<br>BHP-FS46ED             |               |                 |
| 50.96                                                                                                    |   | 冬期                                                                                                    | 約 750L                                        | 約 950L                             |               |                 |
| 木金土日月火水                                                                                                    |   | 中間期                                                                                                    | 約 850L                                        | 約 1150L                            |               |                 |
|                                                                                                    |   | 夏期                                                                                                    | 約 1150L                                       | 約 1400L                            |               |                 |
|                                                                                                    |   | ・基準湯量の目                                                                                                    | まなは、タンクの放                                     | 熱などがないものと                          | として算出し        |                 |
|                                                                                                    |   | ています。                                                                                                    |                                               |                                    |               |                 |
|                                                                                                    |   | 【決定】ボタ                                                                                                    | ンを押すと標準画                                      | 面に戻ります。                            |               |                 |

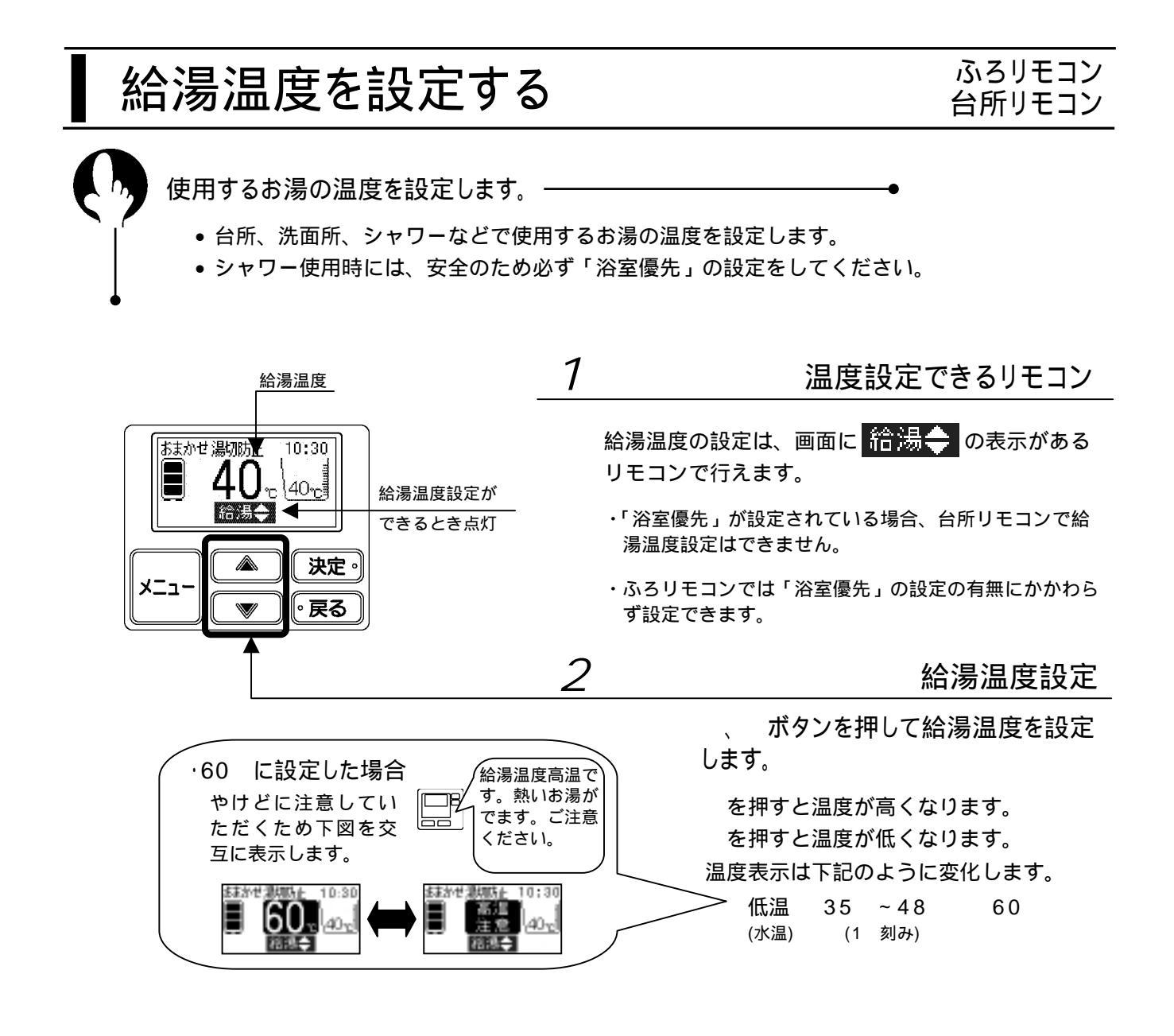

#### お知らせ

・タンク内の湯温が低い場合、設定温度の湯は出ません。

・タンクの給水圧力が変動したり、ふろ湯張り中や 2 か所以上で給湯を使用すると、湯温や湯流が変動することがあ ります。

#### 「浴室優先」について

シャワー使用など浴室でお湯を使用している最中に、台所リモコンで給湯温度を変更すると非常に危険で す。このため、ふろリモコンに「浴室優先」設定を設け、台所リモコンでの給湯温度の変更を制限してい ます。

浴室優先設定のしかた(ふろリモコン) ふろリモコンの【浴室優先】ボタンを押します。 浴室優先

もう一度【浴室優先】ボタンを押すと「浴室優先」 を解除します。

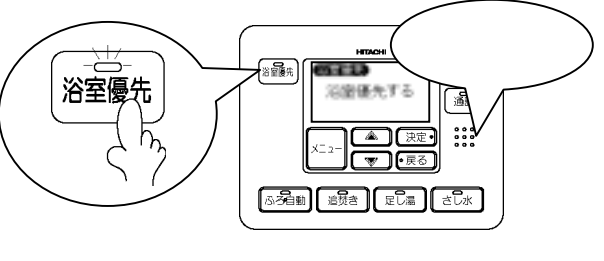

#### 「チャイルドロック」について

台所リモコンでチャイルドロックを設定すると、ふろリモコンから設定の変更ができなくなります。誤っ て設定を変えることを防ぎます。

チャイルドロック設定中は【通話】、【おしえて】ボタンが使用できます。

チャイルドロックのしかた(台所リモコン) 台所リモコンの【決定】ボタンを画面表示が変わる まで約3秒押し続けます。「ロック入」と表示された ら設定完了です。

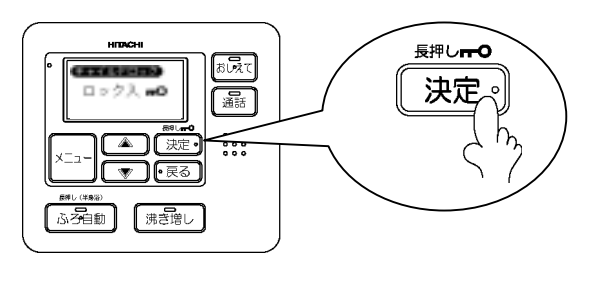

もう一度【決定】ボタンを約3秒押しつづけると チャイルドロックを解除します。

浴室優先とチャイルドロックの関係

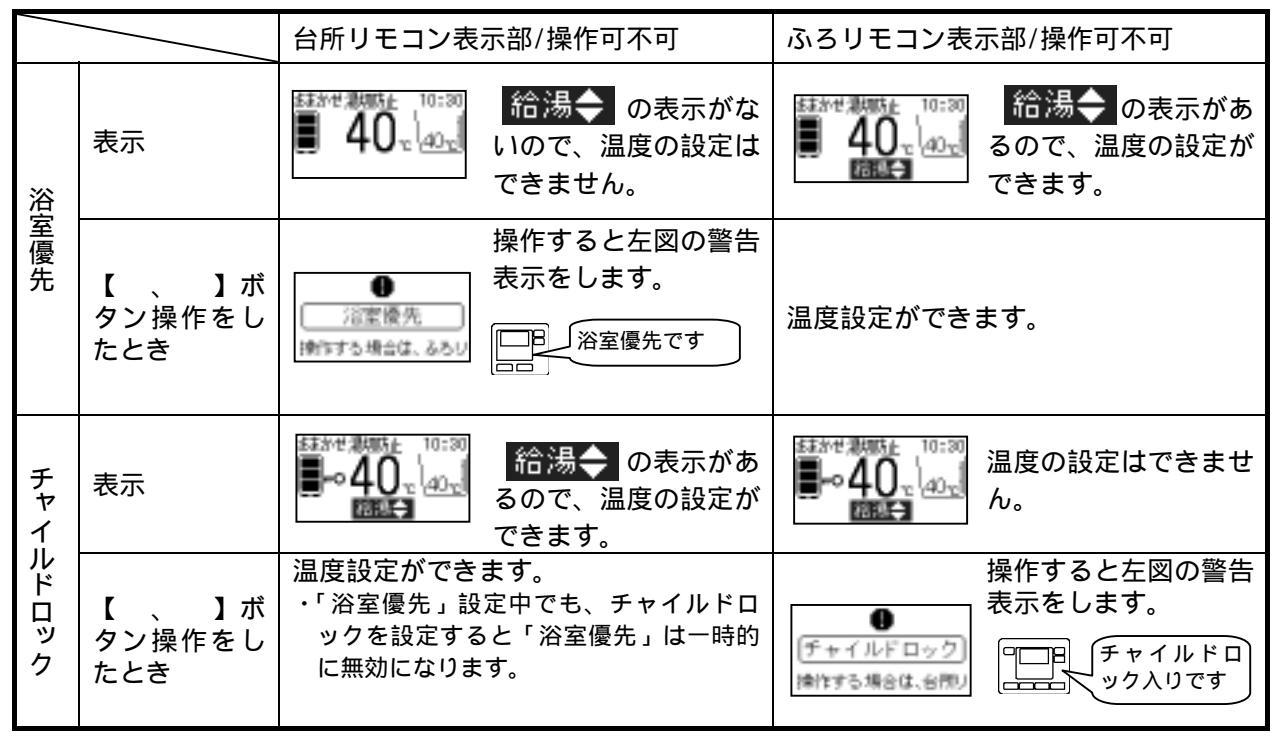

警告

他の場所での使用状況を確認する ふろリモコンで「浴室優先」を設定していても、「チャイルドロック」を設定すると一時的に 浴室優先を解除し、台所リモコンでのみ給湯温度の設定ができるようになります。 他の人が入浴している時には、給湯温度を変えたりしないよう充分注意してください。 「チャイルドロック」を解除しますと、浴室優先設定に戻ります。

## 混合栓のおはなし

エコキュートを安全、便利にご使用いただくためには、各給湯個所に取り付ける混合栓(蛇口)も大 切な役割があります。ご家庭で一般的にお使いになる混合栓には下表のような種類があります。

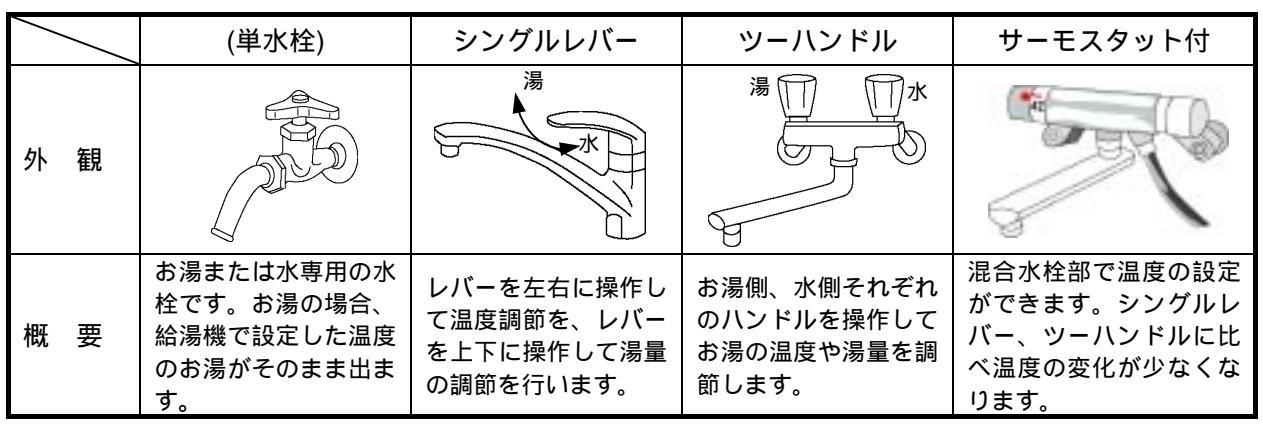

・シングルレバーの混合栓は、出湯、停止、温度や湯量の調節が簡単にできるので台所やシャンプー機能のない洗面所に向いています。

・サーモスタット付混合栓は、おふろやシャンプー機能付の洗面台で使用します。お湯を直接からだ
 や頭にかけますので、あやまって熱い湯がでると大変危険です。サーモスタット付混合栓は、出湯
 温度が安定しやすく、より安全にお湯をご使用いただけます。

(給湯機の設定温度を混合栓設定温度に比べ何度高くするのかについては、ご使用の混合栓の取扱 説明書をご参照ください)

(例)混合栓設定温度が40の場合、給湯機の設定温度は48

混合栓の上手な使い方

- 1.レバー、ハンドルの開閉は水側からゆっくりと
  - ・他の場所から給湯温度を変更している場合もあります。混合栓を開く時は、水側から開き湯温を 確かめながらお湯を出します。
  - ・給湯中に設定温度を変えたり、給湯量(混合栓の開き具合)を変えたときや、一旦給湯を止めたあ と短時間の内に再度使用する場合、設定温度になるまでにしばらく時間がかかります。
- 2. 適度な流量で使用する

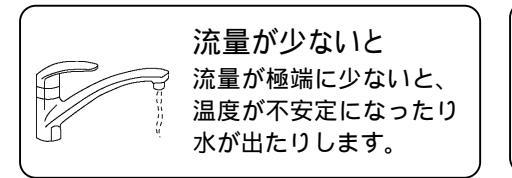

流量が多いと 一度に大量にお湯をだしたり、シャ ワーと台所など同時に使用すると温 度が低くなることがあります。

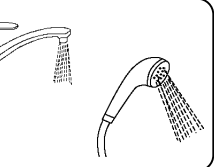

|                                | あふろの使い方 ふろりモ |                         |                                                  |                                                                         |     |
|--------------------------------|--------------|-------------------------|--------------------------------------------------|-------------------------------------------------------------------------|-----|
|                                | ສາ           | ふろの準備と機能                | 能一覧 ———                                          | •                                                                       |     |
|                                | おふろの         | 湯張り温度や<br>水位などを設定<br>する | 湯温                                               | 湯張り温度を設定します。<br>) 湯張りの水位を設定します。<br>) 湯張り後、自動で温度と水位を保つ時間<br>を設定します。      | P25 |
|                                | 備            | 浴そうを確認す<br>る            | ふた                                               | 浴そうの排水栓をしてふたを閉じます                                                       |     |
|                                |              | 湯張り開始                   |                                                  | ・【ふろ自動】ボタンを押します。ボタンの<br>ランプが点灯し、文字と音声で湯張り開<br>始をお知らせます。                 | P26 |
| ıs                             | N            | 湯張り中                    | はかせ参照は 10:30<br>40 2 40 2<br>ほほこう ほうい<br>リモコン表示部 | ・ふろリモコン、台所リモコンの表示部に<br>「湯張り」が点灯。                                        |     |
| ろ<br> <br> <br>動<br> <br> <br> |              | 湯張り終了                   |                                                  | B ビビー・・<br>おふろが沸きま<br>した ・湯張り完了を文字<br>と音声でお知らせ                          |     |
|                                | ふろ自動時        | お湯の温度と<br>水位を保つ         | <u>自動時間の残り</u><br>時間を表示                          | お湯が冷めると:自動保温<br>「追焚き」をして湯温を保ちます。<br>お湯が少なくなると:自動足し湯<br>湯張り温度のお湯を足し湯します。 | P26 |
|                                |              | <br>「ふろ自動」<br>運転終了      | ড <b>ন্ট্ৰিছ্য</b>                               | 【ふろ自動】ボタンのランプが消灯しま<br>す。                                                |     |
|                                |              | 追焚き                     |                                                  | 湯量はそのままで温度を高くします。                                                       | P28 |
| 入浴中にできること                      | 足し湯          |                         | 湯張り温度のお湯を約 20L 足してお湯の量<br>を増やします。                | P29                                                                     |     |
|                                | さし水          |                         | 水を約 15L 浴そうに入れて温度を下げま<br>す。湯量が増えます。              | P29                                                                     |     |
|                                |              | 高温さし湯                   | 諸書きし湯 1/2<br>しない する<br>◆で潮択し、(決定)を               | 【メニュー】 - 「高温さし湯」から開始し<br>ます。高温のお湯を約 20L 浴そうに入れて<br>湯量を増やし、温度を高くします。     | P29 |

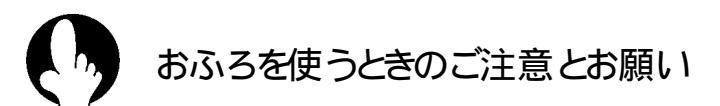

湯はりのしくみ

【ふろ自動】ボタンを押して湯張りを開始すると、タンク内の熱い 湯とシスターンの水を混合弁で湯張り温度になるよう混ぜて、ポン プで浴そうにお湯を送ります。浴そうへは2本の配管でお湯を入れ ます。

・湯張り中は、シスターンへの給水音やポンプの音がします。
 ・湯張り開始時にオーバーフロー排水管から水が出ます。

追焚きのしくみ

ふろ自動運転中や、ふろリモコンの【追焚き】ボタンを押し て追焚きを開始すると、冷めたおふろのお湯をポンプで追焚 熱交換器へ送り、タンク上部からの熱いお湯で温めます。

追焚きをすると、タンクからのお湯は追焚熱交換器で冷めた おふろのお湯に熱を奪われてぬるくなりタンクに戻ります。 追焚をすると、残湯量は少なくなります。

・追焚き中はポンプの音がします。

Point

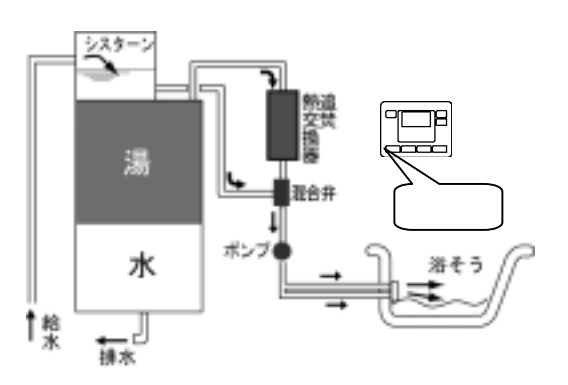

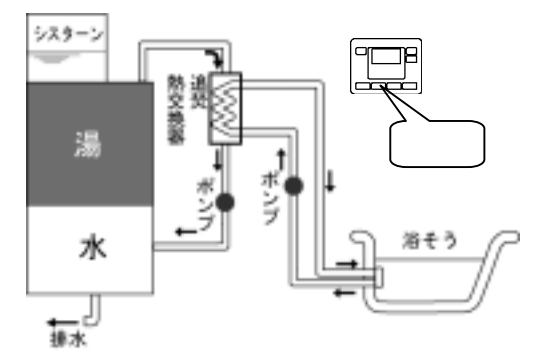

#### 長時間の追焚きは控えめに

特に冬期、前日の残り湯の沸かし直しは、タンクのお湯をたくさん使うので湯切れしやすくな ります。湯はり温度と残り湯の温度差が大きい場合は、浴そうの湯を完全に抜いて湯張りをし てください。

#### ふろ自動時間の設定は短めに

ふろ自動運転中は、おふろの温度が下がると自動で追焚きをします。ふろ自動時間は短めに設 定するとともに、おふろを使い終わった後は、ふろ自動運転を解除してください。

ふろ自動運転中に【ふろ自動】ボタンを押すとふろ自動運転を解除します。

追焚きをするときの沸き上げ温度設定は

追焚きには、タンクの中にふろの湯温 + 約5 ぐらいの熱いお湯がないと、残湯量があって も追焚きに時間がかかったり、追焚きできないことがあります。追焚きをされるときの沸き 上げ温度設定は「おまかせ・標準」、「深夜・標準」をおすすめします。(残湯量は、約45 以上のお湯の量を表示します)

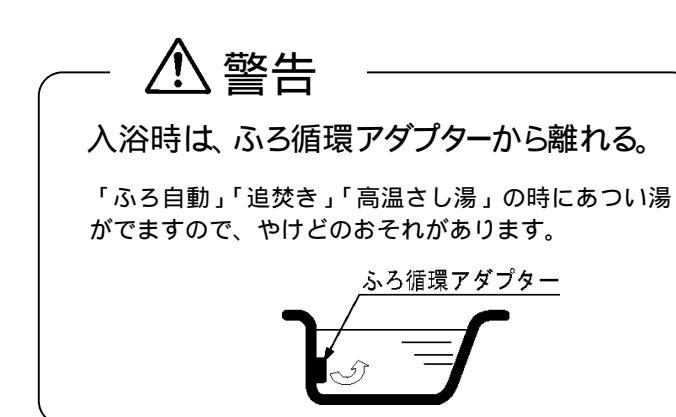

- タンクのお湯の温度が低い場合、ふろ湯張りや 追焚き、高温さし湯が途中で停止したり、設定 より低い温度になることがあります。
- 足し湯やさし水などのふろ機能動作中は、ふろ 循環アダプターから泡がでることがありますが 正常な動作です。
- ●ふろ機能開始時は、しばらく配管内に残っているお湯や水がでます。

## おふろの設定

ふろリモコン 台所リモコン

ふろ自動運転時のふろ温度と水位、保温時間などを設定します。設定した温度、水位で 湯張りをした後も、ふろ自動運転中は設定温度、水位を保ちます。

| 設定内容       | 画面表示                                               | 操作                                                                                                    | 音声ガイド<br>しんせつ                                   |
|------------|----------------------------------------------------|----------------------------------------------------------------------------------------------------|-------------------------------------------------|
| -          |                                                    | メニューボタンを押します。<br>くり                                                                                                    | -                                               |
| メニュー<br>選択 |                                                    | 【 、 】ボタンを押して「ふろ設定」を選択します。<br>【決定】ボタンを押します。                                                                                                    | ふろ設定<br>です。                                     |
| 温度設定       | 1/5<br>温度<br>●で温度を認知し、C決                           | 【 、 】ボタンを押してふろ温度を設定します。<br>温度は下記のように変化します<br>低温(水温) 35 ~ 48 (1 刻み)<br>【決定】ボタンを押します。                                                                                                    | 湯 張 り 温 度<br>40 です。<br>(現在の設定温<br>度をガイドし<br>ます) |
| 水位設定       | 5-300年<br><sup>来位</sup><br>↓05<br>↓<br>◆で本位を設定し、【決 | 「【 、 】ボタンを押して湯張りの水位を設定します。<br>・01から12まで設定できます。<br>・水位「01」は、ふろ循環アダプター上端より約10cm<br>上になります。<br>・「02」、「03」・・・と数が増えると3cm ずつ水位が<br>上がります。<br>【決定】ボタンを押します。                                                    | 湯張り水位 5<br>です。(現在の<br>設定水位レベ<br>ルをガイドし<br>ます)   |
| 保温時間<br>設定 | 3/5<br>(洋道時間<br>●で保道時間を[P注]し                       | <ul> <li>【、】ボタンを押して保温時間を設定します。</li> <li>・最大6時間まで設定できます。</li> <li>・【、】ボタンを押すと0.5時間(30分)単位で増減します。</li> <li>・保温時間を「0」に設定すると、保温を行いません。</li> <li>【決定】ボタンを押します。</li> <li>保温時間「0」を設定した場合、完了画面に進みます。</li> </ul> | ふろ保温時間<br>設定です。                                 |
| 自動機能<br>設定 |                                                    | 設定した保温時間の間、自動で保温と水位の両方を保持する<br>か、保温のみ行うかを設定します。ジェットバスなど水位の<br>変動が大きい場合は、必ず「保温のみ」を設定してください。<br>【 、 】ボタンを押して「保温・水位」または「保温の<br>み」を選択します。<br>【決定】ボタンを押します。                                                  | 温度、水位を<br>一定に保ちま<br>す。(保温・水<br>位の場合)            |
| 完了         | 1053100 5/5<br>設定完了                                | 設定完了のメッセージが表示されます。約 10 秒後に通常画<br>面に戻ります。                                                                                                    | 各設定値をガ<br>イドします。                                |

お買い上げ時は、温度:40 、水位:05、保温時間:0時間、自動機能:保温・水位に設定されています。

設定値は目安です

- 設定した湯張り温度は、配管の長さ・保温状態や浴そうの放熱により若干変動します。湯張り後の温度が低い場合は、次回から湯張り温度を高くしてください。
- 湯張り水位は、浴そうの形状によって異なる場合があります。最初の数回はご家庭の浴そうに合わせて設定して ください。

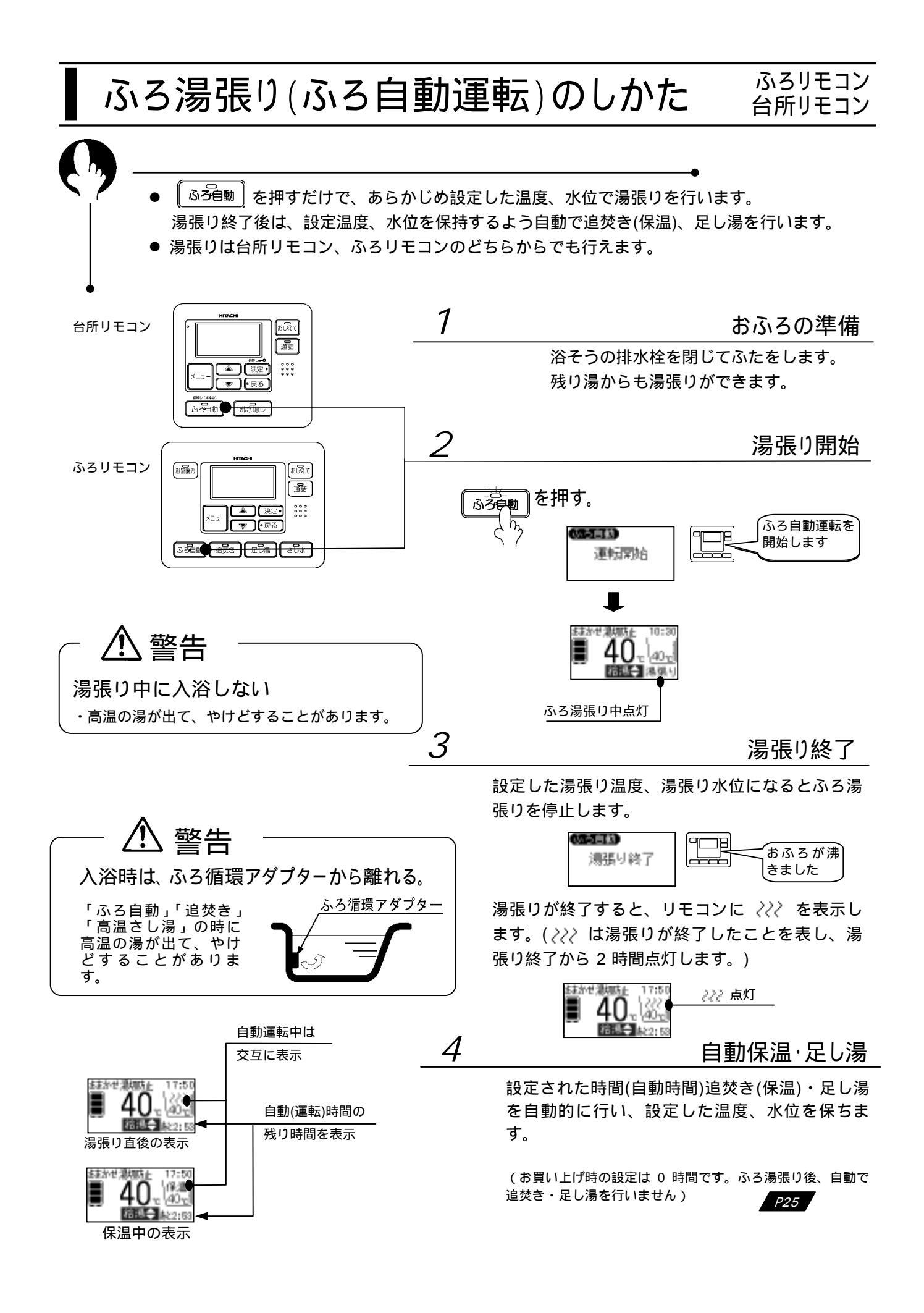

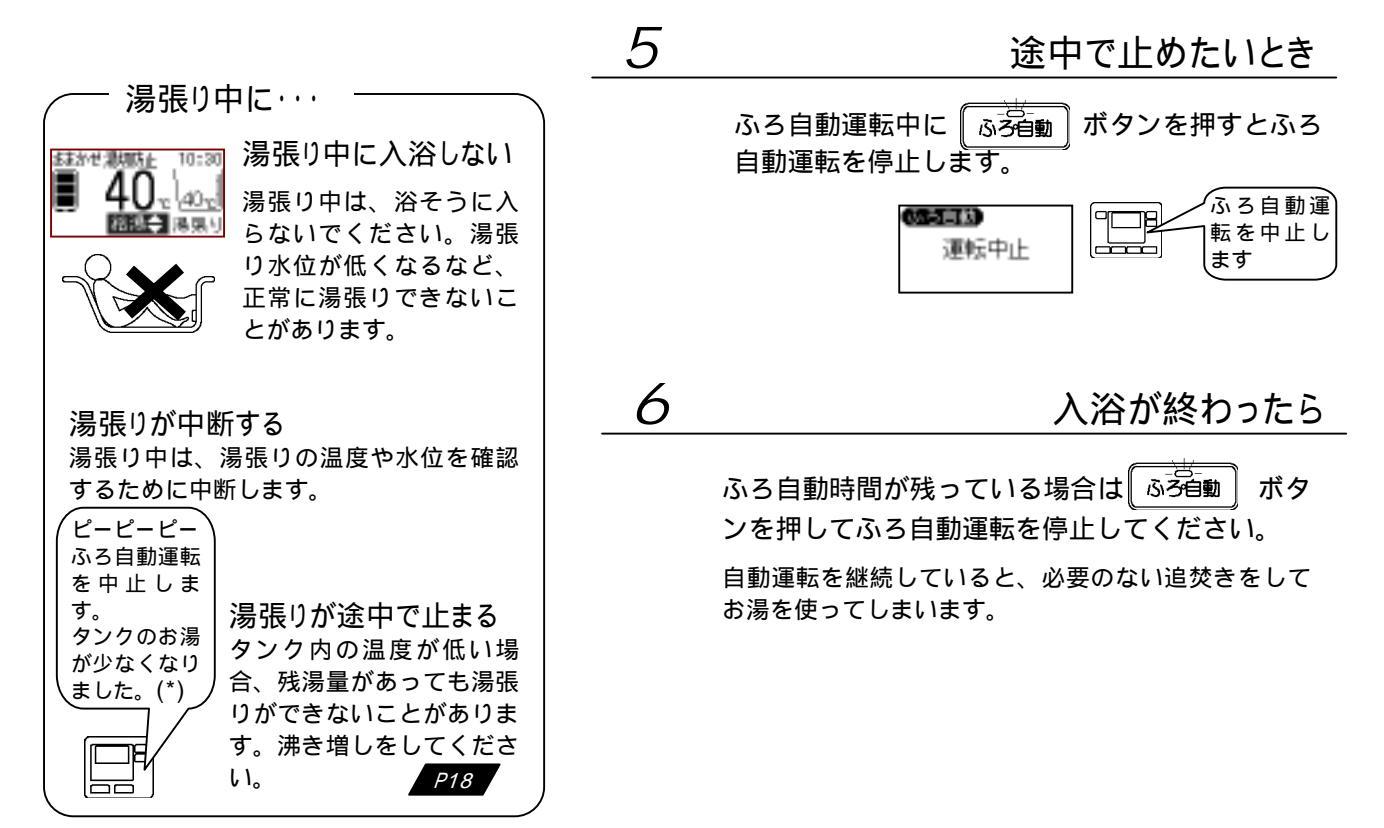

(\*)通信のタイミングにより音声の順序や内容が変わることがあります。

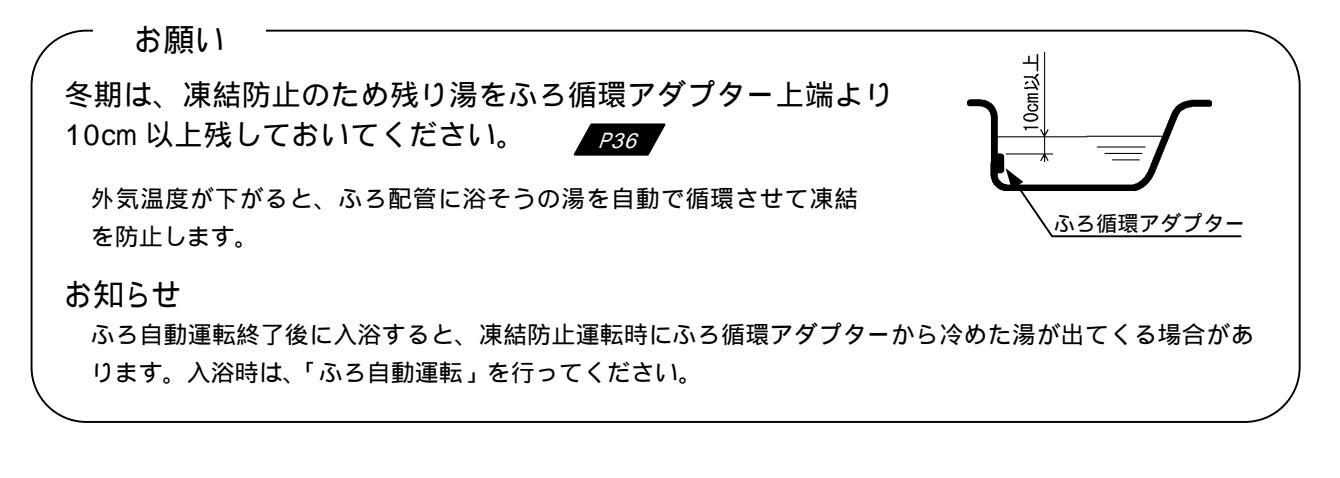

残り湯から湯張りする場合のご注意

この給湯機は、残り湯があっても正常に湯張りできますが、下記の点にご注意ください。

- 「湯切れ防止」設定中に、残り湯から「ふろ自動」や「追焚き」を開始すると、残湯量が充分あってもタンクの沸き上げを開始することがあります。
- 冬期、前日の残り湯からの沸かし直しはタンクのお湯をたくさん使うので湯切れの原因になる場合があります。
- 残り湯の水位が循環アダプターの上端位置付近にある場合は、正常に湯張りが動作しないことがあります。このような場合は、お湯を少し抜いてください。

お知らせ

●湯張り中に、シャワーや台所などでお湯を使うと湯張り時間が長くなることがあります。

### 入浴中にできること

ふろリモコン

おふろに入っているときにできること

| / | 機能名   | 機能                      | 操作ボタン          | 備考             |
|---|-------|-------------------------|----------------|----------------|
| 1 | 追焚き   | 湯量はそのままで温度を高くします        | 追焚き            |                |
| 2 | 足し湯   | 湯はり温度のお湯を約 20L 足します     | 足し湯            |                |
| 3 | さし水   | 約 15L 水を足しておふろの温度を下げます  | さし水            | 操作後は、浴そうの温量が多く |
| 4 | 高温さし湯 | 高温のお湯を約 20L 足して温度を高くします | メニュー/<br>高温さし湯 | うの海軍が多くなります。   |

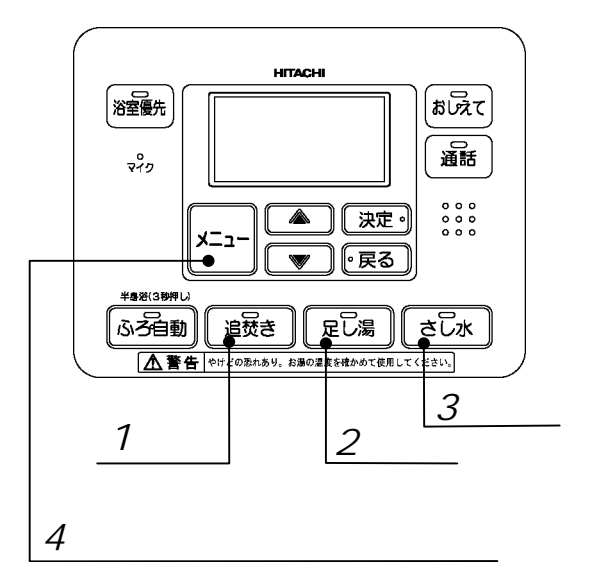

- いずれの動作も正常に終了すると「ピピー」と 音、各終了案内音声と文字表示でお知らせしま す。
- 動作時は、ふろ循環アダプターから離れてください。高温のお湯や冷たい水が出ます。また、ふろ循環アダプターから泡が出ることがありますが正常な動作です。

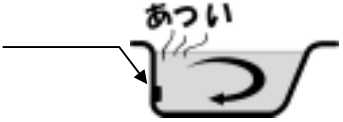

- 動作開始後しばらくは、配管に残っているあつ い湯や水が出ます。
- 残湯量があってもタンクのお湯の温度が低い時、 動作を中止することがあります。「ピーピーピー」と音と文字表示でお知らせします。

2206.k

1

追焚きをする

湯量はそのままで、あついおふろに入りたい時、冷めたおふろを沸かし直したい時に使用します。

- ●湯温がふろ湯張り設定温度より低い場合、設定温度まで追焚きして自動停止します。
- •湯温がふろ湯張り設定温度以上の場合、約2湯温が上昇するよう追焚きして自動停止します。
- ●追焚きには、ふろ循環アダプター上端以上の水位が必要です。

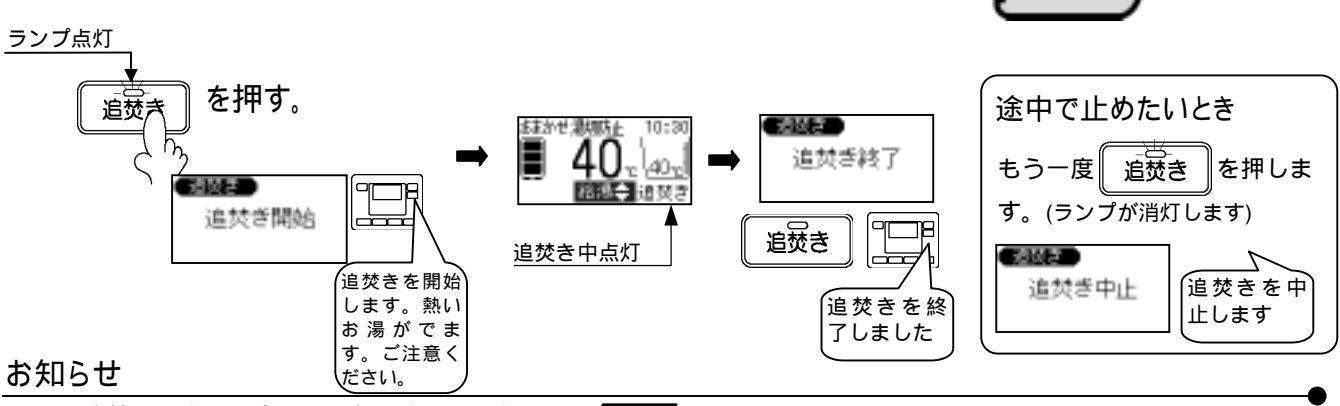

・追焚きをすると残湯量は少なくなります。 P24

・タンク内の温度が低い場合、残湯量の表示があっても追焚きができなかったり、途中で追焚きを停止することがあります。追焚きを多く使用される場合は「湯切防止」の設定をおすすめします。 P15

お湯の量を増やしたいときに使用します。 湯張り温度のお湯を約 20L 足して自動停止します。

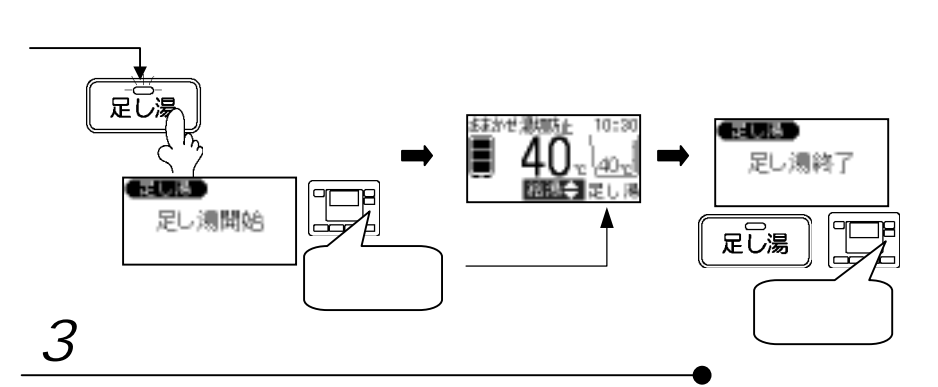

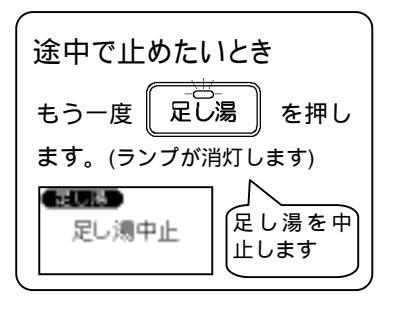

おふろの温度を下げたいときに使用します。 約 15L の水をおふろに足して自動停止します。

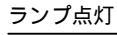

2

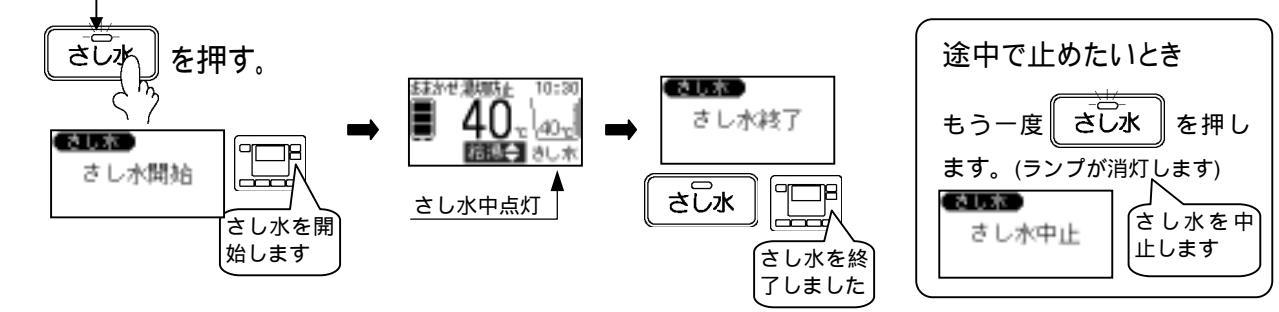

4

高温さし湯をする

高温のお湯を足しておふろの温度を上げます。 約 60 のお湯を約 20L 足して自動停止します。

| 画面表示                                                                  | 操作/表示                                                                         | 画面説明                                        | 音声ガイド<br>しんせつ                                              |
|-----------------------------------------------------------------------|-------------------------------------------------------------------------------|---------------------------------------------|------------------------------------------------------------|
|                                                                       | メニューボタンを押します。<br>くう                                                           |                                             | -                                                          |
| <ul> <li>ふろ予約) 連増し</li> <li>ふろ訳定 (その触説定</li> <li>高限空(時) 洗浄</li> </ul> | 【 、 】ボタンを押して<br>ます。<br>【決定】ボタンを押します                                           | て「高温さし湯」を選択し<br>す。                          | 高温さし湯を実行で<br>きます。                                          |
| 開始の場合<br>中止の場合<br>しない。する<br>全で選択し、(決定)を                               | - 【 、 】ボタンを押して<br>【決定】ボタンを押します<br>「しない」を選択する。                                 | て「する」を選択します。<br>す。<br>と通常画面に戻ります。           | 高温さし湯をします<br>か。/高温さし湯中で<br>す。中止しますか。                       |
| 高温さし場 2/2 高温さし湯開始 高温さし湯中止 高温さし湯中止                                     | 開始の場合<br>約 30 秒間、左図を表示<br>します。<br>高温さし湯中に停止する場<br>合は[さし水]ボタンを 2 回<br>押してください。 | 中止の場合<br>約 2 秒間、左図を表示<br>した後、通常画面に戻<br>ります。 | 高温さし湯を開始し<br>ます。熱いお湯がで<br>ます。ご注意くださ<br>い。/高温さし湯を中<br>止します。 |
|                                                                       | 高温さし湯中は、やけど防止のため「高温さし湯」を<br>表示します。熱い湯が出ますのでふろ循環アダプター<br>から離れてください。            |                                             | -                                                          |
| <u>2/2</u><br>高温さし湯終了                                                 | 高温さし湯が終了すると、<br>後、通常画面に戻ります。                                                  | 約 2 秒左図を表示した                                | 高温さし湯を終了<br>しました。                                          |

お知らせ

・シャワーや台所などでお湯を使用している時に、足し湯、さし水、高温さし湯を行うと、湯温や湯量が変動することがあります。

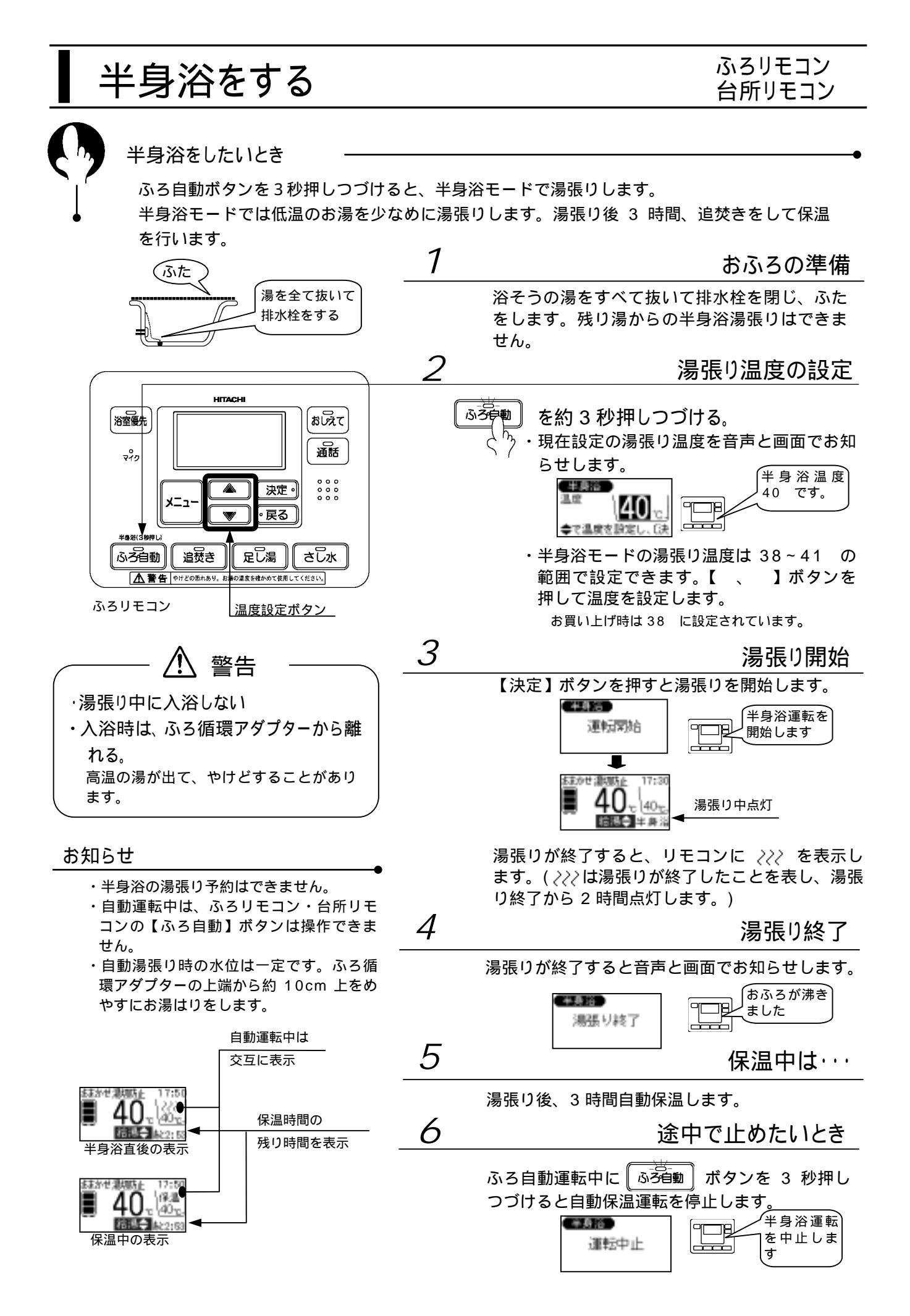

## ふろ湯張り予約のしかた

### ふろリモコン 台所リモコン

こんなとき・

ふろ湯張り予約を設定すると予約した時刻に湯張りが完了し、おふろに入れます。

- ふろ湯張り予約は、湯張り完了の1時間以上前に設定してください。
- ふろ湯張り予約は、使用のつど設定してください。

予約をする場合

| 設定内容   | 画面表示                                                                                                    | 操作/表示画面説明                                                                                                   | 音声ガイド<br>しんせつ   |
|--------|----------------------------------------------------------------------------------------------------|----------------------------------------------------------------------------------------------------|-----------------|
| -      |                                                                                                    | メニューボタンを押します。                                                                                               | -               |
| -      | <ul> <li>         あら手約<br/>その地設定         <ul> <li>             ぶら設定             れ用設定         </li> <li>             タンク設定             「湯量確認         </li> </ul> </li> </ul> | 【 、 】ボタンを押して「ふろ予約」を選択<br>します。<br>【決定】ボタンを押します。                                                              | ふろ予約です。         |
| 「時」の設定 | 第二日本部<br>第二日本部<br>1030<br>●で時を設定して決定                                                                                                    | 【 、 】ボタンを押して湯張り完了「時」を<br>設定します。<br>【決定】ボタンを押します。                                                            | ふろ予約時刻設定<br>です。 |
| 「分」の設定 | 2/3<br>現在特別<br>1030 18:20<br>◆で分を開催して決定                                                                                                    | 【 、 】ボタンを押して湯張り完了「分」を<br>設定します。<br>【決定】ボタンを押します。                                                            | -               |
| 完了     | 3/3<br>設定完了<br>10:00で予約しました                                                                                                    | 約10秒間、設定完了の表示をします。                                                                                          | 設定しました。         |
| 予約中の表示 |                                                                                                    | 通常画面に戻ります。「予約」が点灯します。<br>「 <i>???</i> 」が点灯中に予約を設定した場合、予約設<br>定は完了していますが、「予約」は「 <i>???</i> 」が消灯<br>した後点灯します。 | -               |

#### 予約確認・変更・取消をする場合

| 設定内容         | 画面表示                                                 | 操作/表示画面説明                                                                                                    | 音声ガイド<br>しんせつ   |
|--------------|------------------------------------------------------|----------------------------------------------------------------------------------------------------|-----------------|
| -            | ふる予約<br>ふろ設定<br>おり設定<br>タンク設定<br>湯量確認                | メニューボタンを押して、「ふろ予約」を選択し<br>ます。<br>【決定】ボタンを押します。                                                                                                    | ふろ予約です。         |
| 継続・変更・<br>取消 | (1995年数)<br>予約中 19:00<br>【1188】 変更 取消<br>●で運行し、(決定)を | <ul> <li>ふろ湯張り予約時間が表示されます。確認後、</li> <li>【、】ボタンで項目を選択し、【決定】ボタンを押します。</li> <li>・「継続」:予約を継続します。</li> <li>・「変更」:予約時刻を変更できます。</li> <li>・「取消」:予約を取り消します。</li> </ul> | ふろ予約中です。        |
| 取消完了         | 3/3<br>設定完了                                          | 「取消」を選択した場合は、左図の画面を、「継続」を選択した場合は、「設定完了」の画面を約10秒表示した後通常画面に戻ります。                                                                                                | 予約、取消ししま<br>した。 |

#### お知らせ

• ふろ湯張り予約中に ふろ自動 を押すと自動運転を開始します。

ご注意

• 水圧の変動などで、ふろ湯張り完了時刻が予約した時間とずれる場合があります。

<sup>•</sup> 現在時刻が合っていないと予約した時刻にふろ湯張りが完了しません。

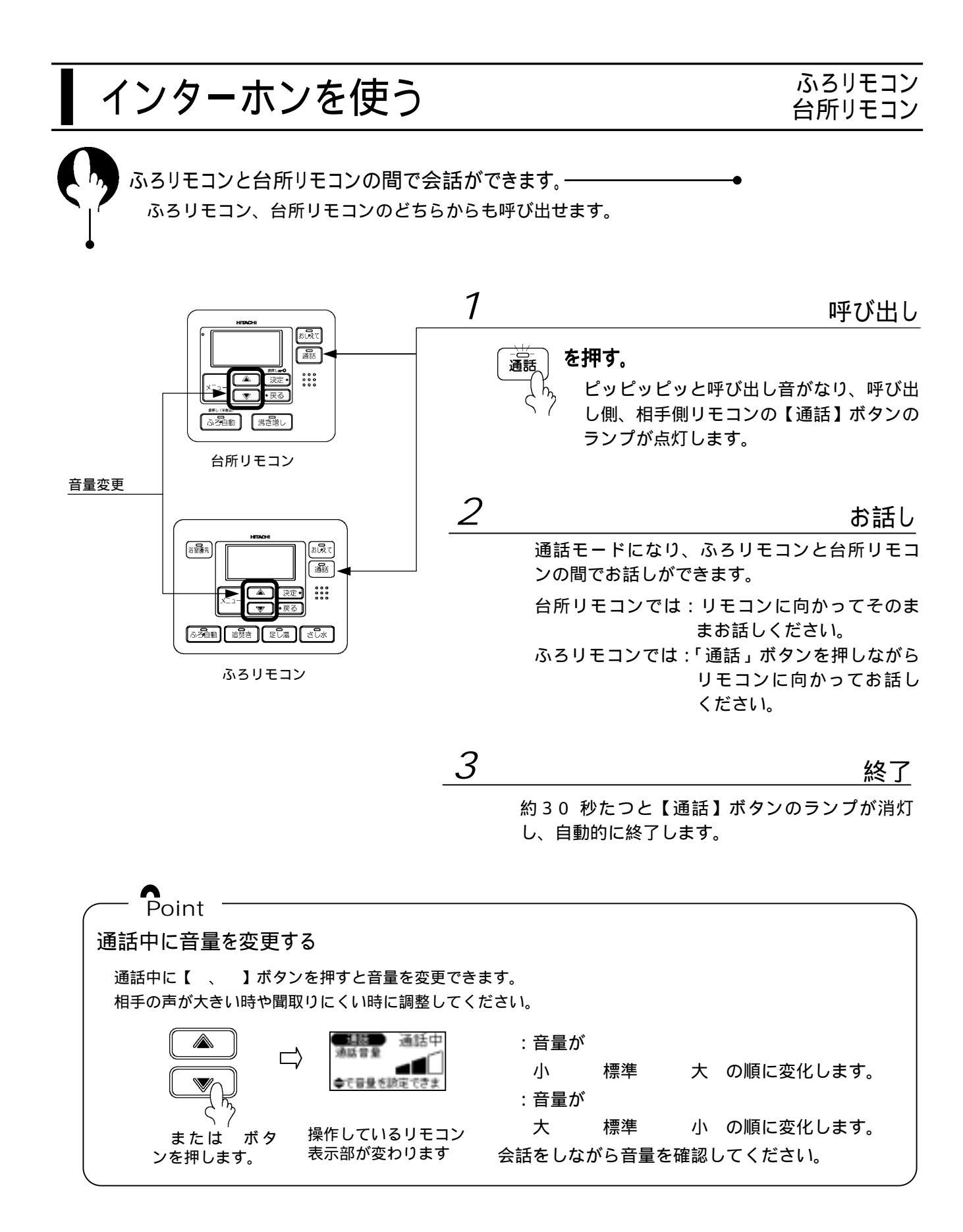

#### ご注意

- ・ふろと台所で同時にお話しすることはできません。どちらかが話し終わってから話してください。
- ・会話の最初は音が途切れる場合があります。
- ・雑音の大きい場所では、通話ができない場合があります。シャワーを止める、テレビの音量を下げるなどしてから 通話を行ってください。
- ・通話中にハウリング(キーンという音)がする場合は、インターホンの音量を下げてください。

# 音声ガイドモード・音量を設定する

台所リモコン、ふろリモコンの音声ガイドのモードやインターホン・音声ガイドの音量を設
 定します。

台所リモコン、ふろリモコンで別々に設定できます。

設定のしかた

| 設定内容              | 画面表示                                   | 操作/概要                                                                                                    | 音声ガイド<br>しんせつ                 |
|-------------------|----------------------------------------|----------------------------------------------------------------------------------------------------|-------------------------------|
| -                 |                                        | メニューボタンを押します。<br>、 、 、 、 、 、 、 、 、 、 、 、 、 、 、 、 、 、 、                                                                                                     | -                             |
| メニュー<br>選択        |                                        | 【 、 】ボタンを押して「その他設定」を選択します。<br>【決定】ボタンを押します。<br>設定するリモコンにより、表示内容が異なります。本説明<br>は、台所リモコンの画面で説明しています。                                                                                                    | その他設定です                       |
| 音声ガイ<br>ド         |                                        | <ul> <li>音声ガイドのモードを設定します。各モードの内容は下記です。</li> <li>しんせつ:すべての操作について、操作内容を音声でお知らせします。</li> <li>標 準:主な操作をしたときに、操作内容を音声でお知らせします。</li> <li>(操作したリモコンからは音声は出ません)</li> <li>切:操作時は、ブザー(ボタンの操作音)のみで操作したことをお知らせします。</li> <li>【、】ボタンを押して音声ガイドモードを設定します。</li> <li>【決定】ボタンを押します。</li> </ul> | 音声標準です。<br>(設定値をガイ<br>ドします)   |
| ガイド・<br>ブザー<br>音量 | ★0分岐後世 2/8<br>ガイドブザー書量<br>◆で音量を開始し、(決) | <ul> <li>音声ガイド、ブザーの音量を設定します。音量は小・標準・</li> <li>大・切の 4 種類があります。切に設定しますと、音声ガイド、ブザー(ボタンの操作音)の音量が聞こえなくなります。</li> <li>【 、 】ボタンを押して音量を設定します。</li> <li>図は「標準」を示します。黒いマークがなくなると「切」です。</li> <li>【決定】ボタンを押します。</li> </ul>                                                              | 音量標準です。<br>(設定値をガイ<br>ドします)   |
| 通話音量              | <ul> <li>●で含量を設定し、(決)</li> </ul>       | <ul> <li>通話音量は、小・標準・大の3種類があります。</li> <li>【、】ボタンを押して通話音量を設定します。</li> <li>【決定】ボタンを押すと完了します。</li> <li>台所リモコンで設定した場合は、次にタンク休止の設定画面になりますので「しない」を選択し、【決定】ボタンを押してください。</li> </ul>                                                                                                  | 通話音量標準で<br>す。(設定値を<br>ガイドします) |
| 完了                | * <b>10%科社</b> # 8/8<br>設定完了           | 設定完了のメッセージが表示されます。約 10 秒後に通常画<br>面に戻ります。                                                                                                    | 設定しました。                       |

# 数日間お湯を使わないとき

台所リモコン

| ームかとき       |                                                                                                    |                                                                                                    |                          |
|-------------|----------------------------------------------------------------------------------------------------|----------------------------------------------------------------------------------------------------|--------------------------|
|             | などで数日間お                                                                                                    | 湯を使用しないとき。                                                                                                    |                          |
| •           | タンクのお湯の沸き<br>沸き上げ停止日数は                                                                                                    | : 上げを停止することができます(タンク休止)。<br>t 1 日 ~ 15 日まで設定できます。                                                                                                    |                          |
| 設定のしかた      | :下記は 10 月 30  <br>行わず、10 月 31                                                                                                    | ヨから 10 月 31 日の間のタンク休止の例です。この例では、10<br>日の深夜時間帯に沸き上げを行います。(11 月 1 日からお湯が値                                                                                                    | 月 30 日は沸き上げを<br>5月できます。) |
| ● 設定内容      | 画面表示                                                                                                    | 操作/表示画面説明                                                                                                    | 音声ガイド<br>しんせつ            |
| _           |                                                                                                    | ×=ボタンを押します。                                                                                                    | -                        |
| -           | 4-5-世行<br>4-5-世行<br>4-5世行<br>4-5世行<br>4-5世行<br>4-5世行<br>                                                                                                    | 【 、 】ボタンを押して「その他設定」を選択し<br>ます。<br>【決定】ボタンを押します。                                                                                                    | その他設定<br>です。             |
| タンク休止<br>設定 | この目前時間         4/2           タンク株点            レない         する           ●で提供し、(決定)を                                                                                                    | 【決定】ボタンを 3 回押して「タンク休止」画面を<br>表示させます。<br>【 、 】ボタンを押して「する」を選択します。<br>【決定】ボタンを押します。                                                                                                    | タンク休止設定し<br>ます。          |
| 開始日         | <ul> <li>まの目的の 5.0</li> <li>タンク休止</li> <li>10月回日</li> <li>●で開始日を除定し、</li> </ul>                                                                                                    | 【 、 】ボタンを押してタンク休止開始日を設定<br>します。<br>【決定】ボタンを押します。                                                                                                    | タンク休止開始設<br>定です。         |
| 終了日         | (4)(10月10日)<br>(10月10日)<br>(10月1000)<br>(10月1000)<br>(10]1000)<br>(10]1000)<br>(10]1000)<br>(10]1000)<br>(10]10 | 【 、 】ボタンを押してタンク休止終了日を設定<br>します。<br>【決定】ボタンを押します。                                                                                                    | タンク休止終了設<br>定です。         |
| 設定完了        | 2020年後回<br>タンク株点<br>10月20日10月31日<br>王記日件で設定しまし                                                                                                    | タンク休止の設定が完了しました。<br>【決定】ボタンを押します。                                                                                                    | タンク休止設定し<br>ます。          |
|             | 設定完了                                                                                                    | 設定完了のメッセージが表示されます。約 10 秒後に<br>通常画面に戻ります。                                                                                                    | 設定しました。                  |
| 休止中の<br>表示  |                                                                                                    | 通常画面に戻ります。                                                                                                    | -                        |
| タンク休止確      | 認・変更・取消の                                                                                                    | )場合                                                                                                    |                          |
| 設定内容        | 画面表示                                                                                                    | 操作/表示画面説明                                                                                                    | 音声ガイド<br>しんせつ            |
| -           |                                                                                                    | メニューボタンを押します。                                                                                                    | -                        |
| -           | <ul> <li>3-5予約</li> <li>3-5款定</li> <li>13時度</li> <li>9ンク設定</li> <li>港屋地区</li> </ul>                                                                                                    | 【 、 】ボタンを押して「その他設定」を選択し<br>ます。<br>【決定】ボタンを押します。                                                                                                    | その他設定<br>です。             |
| 休止期間<br>確認  | <ul> <li>2020株主販売中</li> <li>2020株主販売中</li> <li>第22&lt;</li> <li>第23日~10月31日こ</li> </ul>                                                                                                    | 【決定】ボタンを 3 回押して「タンク休止」画面を<br>表示させます。<br>タンク休止期間が表示されます。確認後、【 、 】<br>ボタンで項目を選択し、【決定】ボタンを押します。<br>・「継続」:休止設定を継続します。<br>・「変更」:休止期間を変更できます。<br>既にタンク休止期間中の場合、「変更」はできません。一<br>度「取消」を行ってから再度設定してください。<br>・「取消」:休止を取り消します。 | タンク休止設定中<br>です。          |
| 机空空之        | <ul> <li>2000日時期 7/0</li> <li>タンク株点</li> <li>月日</li> <li>株正説定取消しました</li> </ul>                                                                                                    | タンク休止の「取消」を選択した場合は左の画面に<br>なります。<br>【決定】ボタンを押します。                                                                                                    | (取消の場合)<br>取消ししました。      |
| 設止元」        | 2000年10月1日<br>設定完了                                                                                                    | 設定完了のメッセージが表示されます。約 10 秒後に<br>通常画面に戻ります。                                                                                                    | 設定しました。                  |

ご注意

・冬期、凍結のおそれがある場合は、タンク休止の設定はしないでください。

また、浴そうのお湯は残しておいてください

# 非常用水として使用する

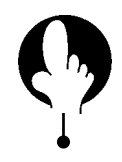

万一、災害の時は

災害時などには、タンクのお湯を非常用生活用水として利用できます。 飲用はできません。やむを得ず飲用する場合は、必ず沸騰させてください。

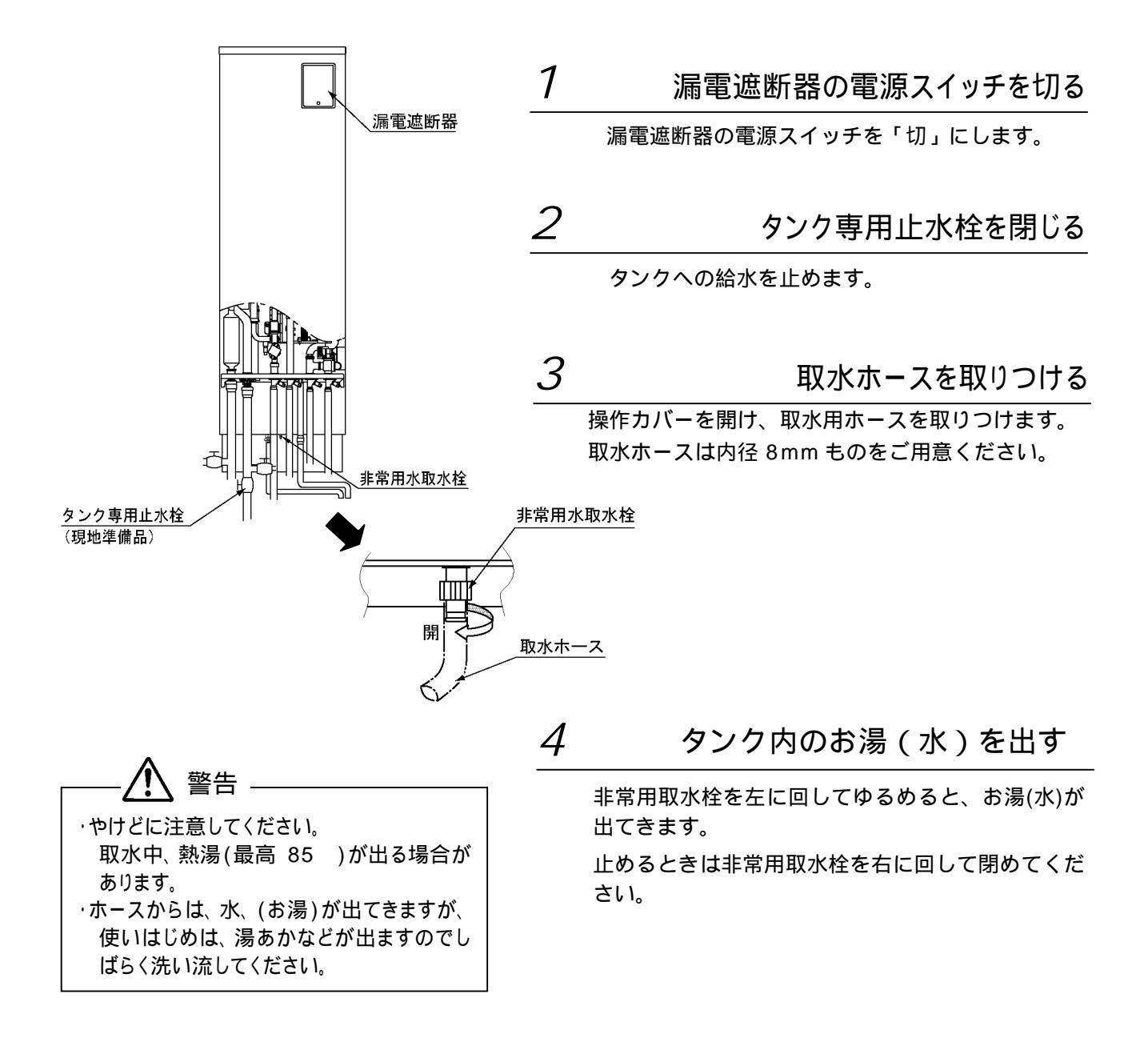

お願い

・取水後は、取水栓が閉じていることを確認してください。
 ・再び給湯機として使用するときは、お買い上げの販売店、または工事店に貯湯タンクへの給水を依頼してください。
 有償です。

## 凍結防止について

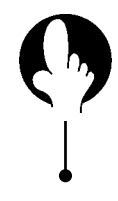

1

各配管に保温工事がしてあっても、本体周囲温度が 0 以下になると配管が凍結 し、機器や配管が破損することがあります。 寒冷地だけでなく、暖かい地域でも凍結することがありますので、お買い上げの販

売店、工事店へ相談して適切な凍結防止対策を行ってください。

おふろのお湯はぬかないでください

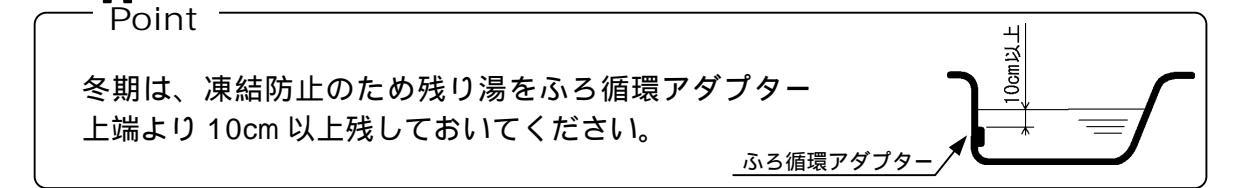

浴そうのお湯を、ふろ循環アダプター上部より10cm以上残しておきます。 外気温度が下がると、ふろ配管に浴そうの湯を自動で循環させて凍結を防止します。

凍結防止運転中は、リモコンに「凍結防止」を表示します。 循環ポンプを運転しますので運転音がします。

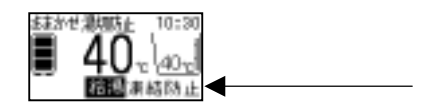

浴そうに残り湯がない場合、循環ポンプは運転しますが、ふろ配管の凍結防止はできませんのでご注意ください。 また、この場合、ふろ配管内の水が浴そうに排出され、浴室でゴボゴボ音がします。

ふろ自動運転終了後に入浴すると、凍結防止運転時にふろ循環アダプターから冷めた湯が出てくる場合がありま す。入浴時は、「ふろ自動運転」を行ってください。

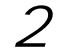

混合水栓を少し開いておく

給湯温度を「低温」に設定します。

流水量を調節します。 各混合水栓を開け、わずかに水が出るように調節します。

3 凍結防止ヒーターを使う

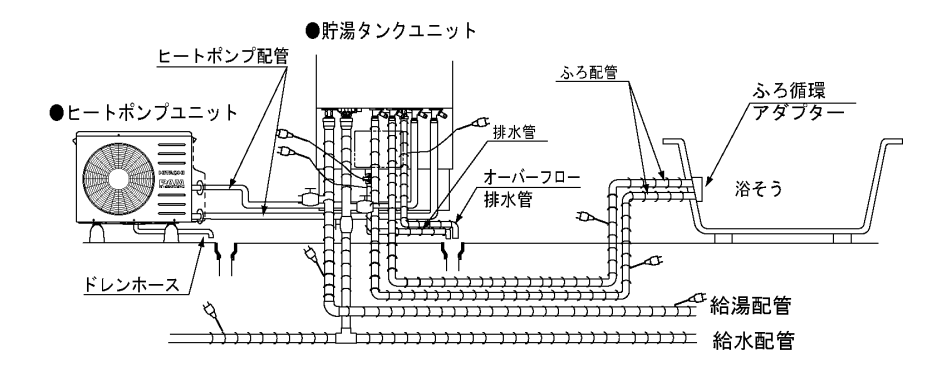

凍結防止ヒーターが、左図のよ うに巻かれていることを確認し ます。

使用時は、すべてのプラグをコ ンセントに差し込みます。

配管が凍結した場合は、タンク専用 止水栓を閉じて、お買い上げの販売 店へご連絡ください。 凍結しない季節になったら、プラグ をコンセントから抜いてください。

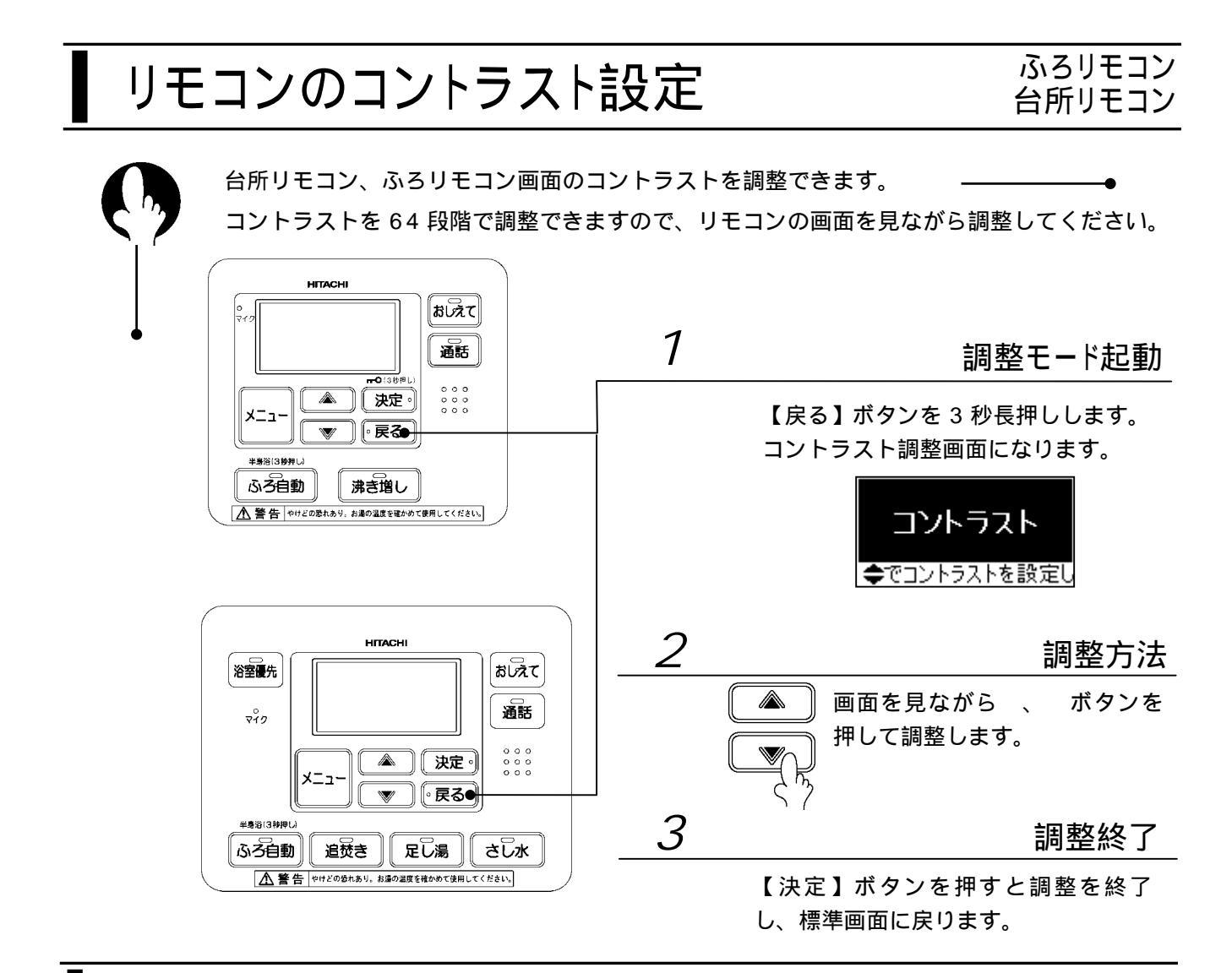

# 日常のお手入れと点検

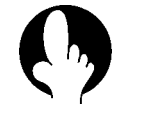

日常のお手入れ

#### ふろ循環アダプターの掃除

ふろ循環アダプターが汚れていると、湯張りなどのふろ機能が正常に動作しなかったり、汚れが浴そう内に流れ出したりすることがあります。こまめに掃除してください。

浴そうのお湯を排水した後、ふろ循環アダプターのフィルター を外してください。 歯ブラシなどを使用して水洗いしてください。 元通り取り付けてください。 取り付け時は、フィルターガイドの『 』のマークにフィルタ ーの『 』を合わせてはめ込み右に止まるまでまわしてください。 ンィルターは無理にはめ込まないでください。

リモコンの掃除

リモコンの表面が汚れたときは、水に濡らした布を固く絞って拭いてください。 ベンジン・シンナーなどは、リモコンの変形や変色の原因になりますので使用しないでください。

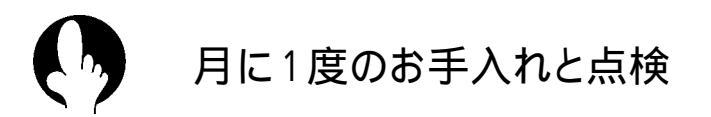

時刻の確認

リモコンの時刻が合っていないと、電気料金が割高になる場合があります。月に一度は時刻を確認し、正確な時刻に合わせてください。 P13

漏電遮断器の点検

漏電遮断器は、万一漏電したとき自動的に電気を切るための安全 装置です。

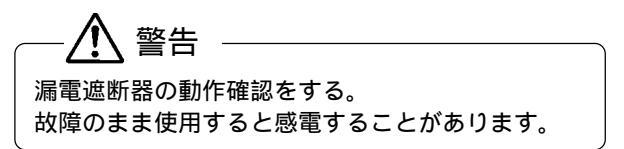

テストボタンを押す。 電源スイッチが「入」「切」になれば正常です。 電源スイッチを「入」に戻します。

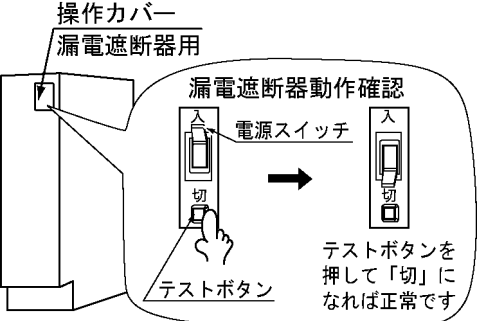

テストボタンを押しても「切」にならない場合は、電源スイッチを「切」にして、お買い上げの販売店にご連絡ください。

配管の点検

貯湯タンクユニット周囲が漏れていないか、保温材が傷んでいないか点検してください。 特に集合住宅(マンション)では、水が漏れると階下に被害を与えます。

タンクのそうじ

使用中、タンク底部に湯あかなどの沈でん物がたまります。 タンクの湯を排水することにより、タンク内の沈でん物を除去します。 タンクのそうじは、沸き上げ時(台所リモコンに「沸き上げ中」が点灯)に行わないでください。

タンク専用止水栓を閉めます。 タンク排水栓を開けて約2分間排水してください。 排水栓を閉じ、タンク専用止水栓を開けます。

 タンク専用止水栓、タンク排水栓の位置は

 P10
 P11

 を参考にしてください。

警告 タンクの排水時は、お湯に手を触れない。 やけどをすることがあります。

半年に1回のお手入れ

ふろ配管の洗浄

洗浄剤を使用して、ふろ配管を洗浄します。 ふろ配管への汚れの付着を軽減するため年 2 回程度、または汚れ が浴そうに排出されるなど汚れが目立つ場合は、ふろ配管の洗浄 を行ってください。

ふろ配管の洗浄を行うと、残湯量が少なくなります(タンク内の温度が下がります)。洗浄後、お湯を多く 使用しないようなときに実施してください。

推奨洗浄剤 -

商品名:ジャバ(1つ穴用)

発売元:ジョンソン株式会社

洗浄中止

叩

、洗浄を中止

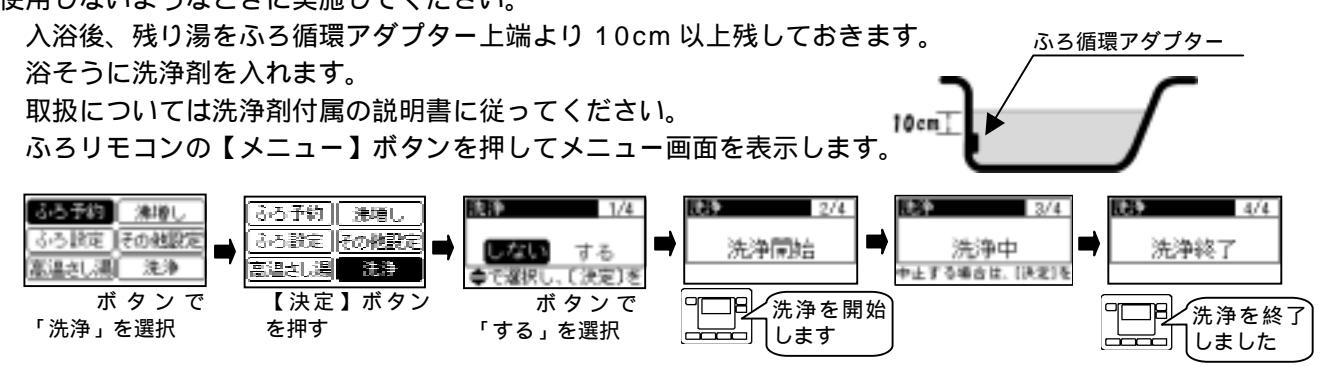

・自動で約10分間、洗浄剤がふろ配管内を循環しふろ配管の洗浄を行います。

・その後、約3分間注水して配管内のすすぎを行います。

・途中で中止する場合は、【決定】ボタンを押します。

洗浄が終了すると、画面表示と音声で終了をお知らせします。

洗浄は、追焚き専用熱交換器も洗浄するので浴そうの温度は洗浄前より高くなります。 浴そうの排水栓を開いて排水します。

浴そうとふろ循環アダプターの掃除を行います。

浴そうやふろ循環アダプターには、配管内の汚れや洗浄剤が付着しますので、ふろ配管洗浄後は掃除を してください。

定期点検契約(有料)のおすすめ

本製品を長期間安心してお使いいただくために、3~4年に1度、専門技術者による定期点検(有料)を 行ってください。

なお、給水用具(逆流防止装置)に関しては(社)日本水道協会発行の「給水用具の維持管理指針」に示さ れている定期点検の実施をおすすめします。時期は3~4年に1回程度をおすすめします。 定期点検につきましては、販売店または当社サービスエンジニアリングセンタへご相談ください。 点検の結果、部品交換が必要なものは、有料で交換します。

定期点検の主な項目

| 項目      | 内容                                                  |
|---------|-----------------------------------------------------|
| 据付状態の点検 | ・設置状態の点検・配管接続部の水漏れ点検<br>・配管、その他の保温状態の点検<br>・電気絶縁の点検 |
| 機能部品の点検 | ・電気部品(配線、導通、動作の確認)の点検<br>・弁類の点検(電動混合弁、電磁弁、三方弁など)    |
| 清掃      | ・タンク内の清掃(沈殿物の除去など)<br>・給水継手のストレーナの清掃                |

<消耗部品(有料)について>

パッキン類、電動混合弁、ゴムホース、ふろ循環ポンプ、ふろ機能ポンプ、給湯循環ポンプ、三方切換弁、センサー 類、水流スイッチ、電磁弁、湯はり弁、レベルスイッチ、逆止弁は消耗部品です。上記部品の交換時は、当社純正部 品と交換ください。

# タンクの排水のしかた

タンクの排水のしかた

1か月以上使用しないときは、運転を止め機器および配管の水を抜いてください。 ふたたび使用するときは、お買い上げの販売店、または工事店に貯湯タンクへの給水を依頼してく ださい(有償)。

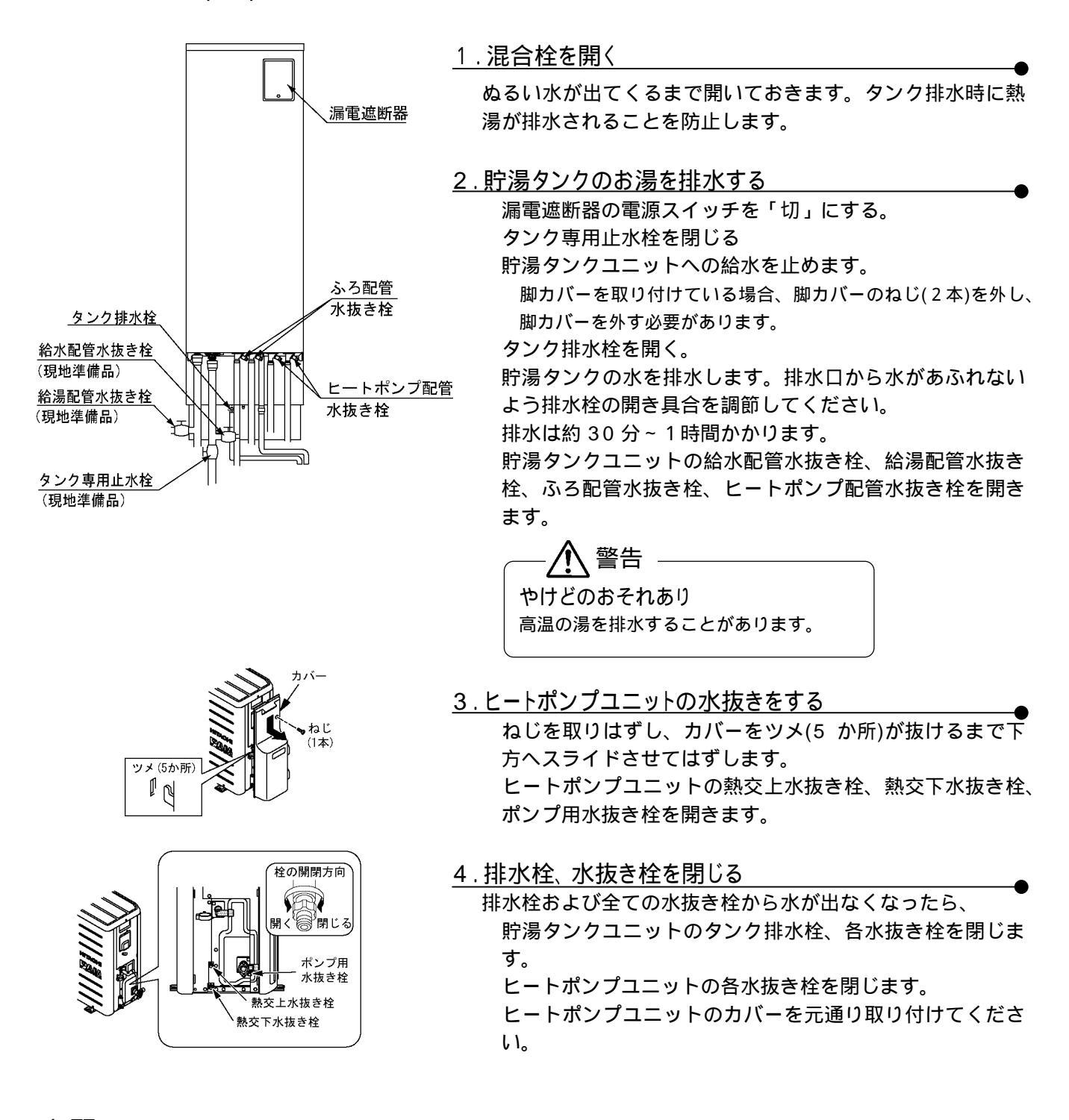

#### お願い

• 水抜き終了後、排水栓、各水抜き栓が閉まっていることを確認してください。

 凍結するおそれの高い地域の場合は、お買い上げの販売店、工事店に完全な水抜き作業を依頼してください。本ペ ージの水抜き作業を行っても、配管の一部に水が残り、凍結を完全に防止することはできません。

# 停電のとき

停電復帰時、時刻がずれたり各リモコンの設定が変更されている場合がありますので、各リモコンの設 定を確認してください。

●停電復帰時のリモコンの設定は下記になります。

ご使用の状態に合わせて再設定してください。

| 項目 |          | リモコン設定値         | 説明ページ |
|----|----------|-----------------|-------|
| リ台 | 時刻       | 時刻がずれている場合があります | 13    |
| コン | チャイルドロック | 解除されている場合があります  | 21    |
| -  | その他      | 停電前の設定          | 各ページ  |
| ふろ | リモコン     | 停電前の設定          | 各ページ  |

- ●夜間時間帯に再通電した場合は、すぐに沸き上げを開始します。
- ●ふろ湯張り中の場合、解除されます。
- ●停電中は、給湯・ふろ機能とも使用できません。

お願い 停電復帰時は、必ず台所リモコンの時刻を確認してください。 時刻が違っている場合は、時刻合わせをしてください。 時刻が正確でないと電気料金が割高になる場合があります。

# 断水のとき

断水のときはタンク専用止水栓を閉じてください。断水が回復したら、蛇口の水側を開き、水の汚れ がなくなるまで十分水を出したのちタンク専用止水栓を開いてください。断水時にタンク専用止水栓 が開いていると、断水回復時に水道管の汚れた水がタンクに流入するおそれがあります。

## こんなときは故障ではありません

タンク排水管からお湯が出ている 沸き上げ中(リモコンに「沸上げ」を表示している とき)は、タンク内の水がお湯になるときに膨張し た分を排水します。正常な動作です。ただし、沸き 上げ中でないときに、お湯や水が出る場合は弁類の 故障が考えられますので点検してください。

オーバーフロー排水管から水が出ている 1週間に1度強制的にオーバーフロー排水管内のト ラップに水を貯めるため、水が出ます。

昼間時間帯に沸き上げを行う 沸き上げ設定が「たっぷり」「おまかせ・標準」の場 合、昼間時間帯に沸き上げを行うことがあります。

P14

インターホンを使用するとキーンという音がする リモコンの取り付け状態や場所により、キーンとい う大きな音(ハウリング)が発生することがありま す。音量を標準または小に下げてご使用ください。 夜間時間帯になっても、沸き上げを行わない (ヒートポンプユニットが動かない) 給水水温が高い場合や残湯量が多い場合は、夜間時 間帯になってもすぐに沸き上げを行いません。深夜 時間帯が終了する時刻に合わせて沸き上げを完了さ せます。(ピークシフト機能)

ヒートポンプユニットのドレンから水がでる ヒートポンプ運転中(沸き上げ中)は、大気から熱を 吸収するときにフィンに結露した水を排水します。 沸き上げを終了すると、水は出なくなります

インターホンが聞きとりにくい 会話は、リモコンから 30cm くらい離れて行って ください。離れすぎ・近づきすぎ、声が大きいなど の場合、相手のリモコンで会話が途切れたり、音が 割れて聞きとりにくい場合があります。 また、周囲の雑音(シャワーやテレビなど)が大きい と相手の話す声が途切れることがあります。

#### お湯を使っているとき

お湯から油がでる、お湯が臭い お買い上げ直後は、配管工事のときの油や臭いがお 湯に混ざって出る場合がありますが、しばらくする と消えます。 お湯が白く濁って見える

水中に溶け込んでいた空気が、蛇口を開けたときに 細かい泡となって出てくる現象です。少し時間をお くと消えます。

#### おふろが・・・・

浴そうのお湯が青く見える 光の波長や、浴そうの色によって浴そうのお湯が青 く見えることがあります。また、配管(銅配管)から 溶出したわずかな銅イオンが、石けん成分と反応し て浴そうのふちや、洗面用具などが青くなることが ありますが異常ではありません。

ふろ循環アダプターから汚れが出る ふろ配管内に溜まった汚れを排出することがありま す。年に2回はふろ配管の洗浄をしてください。 ふろ機能動作中に本体から大きな音がする タンクへの給水音です。給水圧が高いほど大きく なりますが、異常ではありません。 音が気になる場合は、販売店にご相談の上、給水 配管に給水減圧弁(別売品)を取り付けるなど給水 圧を下げる処置を施してください。 給水減圧弁仕様 型式 : RU2033SZ - 3000 仕様 : 300kPa 減圧弁取付により、給湯量も低下します。

P39

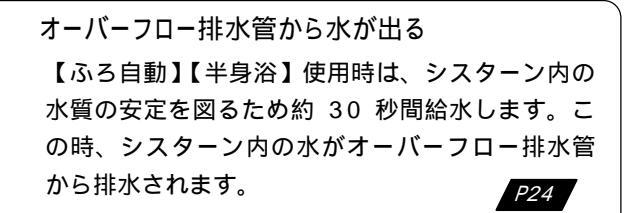

- 断続的に湯張りを行う
- ・湯張り中は、温度や水位確認のため何度か湯張り を止めますが正常な動作です。

#### 寒くなると

ふろ循環アダプターからポンプの運転音がする 外気温が低いときは、凍結防止のためポンプを運 転して浴そうの残り湯を循環させるので音がしま す。 P36

ヒートポンプユニットが運転 / 停止を繰り返す 気温が低いときは、熱交換器の除霜のためファンの 運転 / 停止を繰り返します。

沸き上げ運転中、ヒートポンプユニットの蒸発器が 霜で白くなる 冬期運転中は蒸発器に霜がつくことがあります。 設定温度のお湯がでない

- ・混合水栓から出るお湯は、配管材の放熱によっ て低くなることがあります。
- ・タンクのお湯の温度が設定した給湯温度より低い場合、設定温度のお湯はでません。湯切防止を設定してください。
   P15
   P17
- ・タンク内の温度が低いと設定温度の湯が出ません。また、一度に大量の湯を出湯された場合、 夜間などタンク温度が低下した場合、冬期など 水温が低い場合など、設定温度の湯が出ない場合があります。この場合は蛇口を少し絞ってく ださい

## 点検表示のみかたと処置

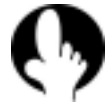

点検が必要な状況になった場合、各リモコン点検記号が表示されます。

| 0 |    |      |   |  |
|---|----|------|---|--|
| C | 点検 | Er01 | ] |  |
|   |    |      |   |  |

表示された場合、各リモコンの【メニュー】キーを押してください。上記の警告表示画面から通常画 面に戻ります。なお、時刻表示部に警告表示が残ります。表示される点検記号によって以下の処 置を行ってください。

下記の点検記号が表示される場合は、お客様で処置をしてください。 各リモコンに下表の点検記号が表示された場合、お客様で処置ができます。下記記載の処置をしてください。

| 記号    | 現象                  | 原因                                |                                |
|-------|---------------------|-----------------------------------|--------------------------------|
| Fr 15 | ふろ湯張りができない。         | 貯湯タンクユニットへ水の供給が<br>されていない。        | タンク専用止水栓を全開にして<br>ください。        |
|       |                     | 断水している                            | 断水が終わるまで待ってください。               |
| C 23  | ふろ湯張りができない。         | 浴そうの排水栓をしていない。                    | 浴そうの排水栓を閉じてください。               |
|       |                     | ふろ循環アダプターのフィルター<br>が目づまりしている。 P37 | ふろ循環アダプターのフィルタ<br>ーを掃除してください。  |
| Er23  | 自動運転中に足し湯ができな<br>い。 | ふろ自動運転中に浴そうの排水栓<br>を抜いた。          | ふろ自動運転中に排水栓を抜か<br>ないでください。     |
|       |                     | ふろ自動運転中に、多量のお湯を<br>使用した。          | ふろ自動運転中は、多量のお湯<br>を使用しないでください。 |

記載の処置を施した後【ふろ自動】ボタンを押してください。警告表示が消え、通常通り使用できるようになります。 処置をしても、なお点検記号が表示される場合や該当する原因がない場合は、お買い上げの販売店または空調修理コ ールセンタにご連絡ください。

上記以外の記号が表示される場合は、お買い上げの販売店に連絡ください。

下記の点検記号が表示される場合は、お買い上げの販売店または空調修理コールセンタにご連絡ください。

| 記号         | 処 置           | 記号         | 処 置                                      |
|------------|---------------|------------|------------------------------------------|
| Er 01 ~ 14 |               | HE 01 ~ 16 | ヒートポンプユニット関係の                            |
|            |               | HE 22 ~ 44 | 点検が必要です。                                 |
| Er18 ~ 68  | 貯湯タンクユニット関係の点 | HE 17、20、  | ヒートポンプ配管の点検が必<br>要です                     |
|            | 検が必要です。       | 21         | 安て9。<br>台所リモコンの【沸き増し】                    |
| C – 05     |               | C – 09     | と【戻る】ボタンを同時に 5<br>秒以上押し、表示を解除して<br>ください。 |

HE-17、HE-20、HE-21、C-09 が再度、表示される場合は、ヒートポンプ配管の点検が必要です。お買い上 げの販売店または空調修理コールセンタにご連絡ください。

# 故障かなと思ったら

### 🦻 こんなときは調べてみましょう

| 症 状                             | 原因                         | 処  置                    |
|---------------------------------|----------------------------|-------------------------|
| リモコンの表示部が<br>消えている<br>(電源が入らない) | 200V 電源ブレーカーが「切」に<br>なっている | 電源ブレーカーを「入」にしてください。 P11 |

| 症 状                                 | 原因                                                    | 処  置                                                                                                    |
|-------------------------------------|-------------------------------------------------------|----------------------------------------------------------------------------------------------------|
| リモコンの表示部が<br>消えている<br>(雪頂が入らない))    | 漏電遮断器の電源スイッチが「切」<br>になっている                            | 電源スイッチを「入」にしてください。再度「切」になる<br>場合は、「切」のままお買い上げの販売店へご連絡く<br>ださい。                                           |
|                                     | 停電している                                                | 停電が終わるまで待ってください。                                                                                         |
| お温が出たい                              | タンク専用止水栓が閉じている                                        | タンク専用止水栓を開いてください。 P11                                                                                    |
| お湯の出が悪い                             | 断水している / 給水圧が低い                                       | 断水が終わるのを待ってください。                                                                                         |
|                                     | 配管が凍結している                                             | お買い上げの販売店へご連絡ください。                                                                                       |
|                                     | タンク休止の設定になっている。<br>リモコンに「タンク休止」の表示<br>がある)            | ・タンク休止を解除してください。 P34<br>・沸き増しをしてください。 P18                                                                |
|                                     | 沸き上げ温度の設定が低い                                          | 沸き上げ温度の設定を高くしてください。 P14                                                                                  |
| お湯がぬるい<br>お湯が足りない(残湯量<br>の表示が消えている) | 深夜時間帯にお湯をたくさん使用<br>した                                 | 沸き増しをしてください。     P18       深夜時間帯に湯張りなど大量のお湯を使うと、翌朝、     充分に沸き上がらないことがあります。湯切れ防止を       設定してください。     P15 |
|                                     | いつもに比べてお湯をたくさん使<br>用した                                | 沸き増しをしてください。<br>お湯をたくさん使う予定があるときは、前日に沸き上<br>げ温度の設定を高くし、湯切れ防止の設定をしてくだ<br>さい。<br>P14<br>P15                |
| 湯張りができない                            | タンクにお湯がない(残湯量の表示<br>が少ない)                             | 残湯量の表示が2つ以上ないと湯張りが途中で止まる<br>ことがあります。沸き増しを行ってから湯張りを行っ<br>てください。 P17 P18                                   |
| 追焚きができない                            | 浴そうの湯が少ない                                             | 追焚きは、ふろ循環アダプター上端より 10cm 以上<br>お湯があるときに使用できます。水位が低いときは、<br>高温さし湯、足し湯を行ってください。 P29                         |
|                                     | タンクのお湯の温度が低い(残湯量<br>の表示はでている)                         | 沸き増しをしてください。残湯量は約45 以上のお<br>湯の量を表示しますが、追焚きはタンクのお湯と熱交<br>換するためタンクの湯は約60 以上必要です。P18                        |
| 高温さし湯ができない                          | タンクのお湯の温度が低い(残湯量<br>の表示はでている)                         | 沸き増しをしてください。高温さし湯は、タンクに約<br>60 以上のお湯が必要です。 P18                                                           |
| 浴そうのお湯があつい                          | 湯張り温度の設定が高い                                           | 湯張り湯温の設定を低くしてください。<br>またはさし水をしてください。                                                                     |
|                                     | 追焚き中                                                  | 追焚きを中止してください。 P28                                                                                        |
| 浴そうのお湯がぬるい                          | 湯張り湯温の設定が低い                                           | 湯張り湯温の設定を高くしてください。<br>または追焚きをしてください。 P28                                                                 |
| 浴そうのお湯が少ない                          | 湯張り水位の設定が低い                                           | 湯張り水位の設定を高くしてください。 P29<br>または足し湯をしてください。                                                                 |
| 浴そうのお湯が多い                           | 湯張り水位の設定が高い                                           | 湯張り水位の設定を低くしてください。 P25                                                                                   |
| 台所リモコンで給湯温<br>度の変更ができない             | 浴室優先が設定されている(リモ<br>コンに「浴室優先」が表示されて<br>いる)             | ふろリモコンで浴室優先を解除してください。<br>P20                                                                             |
| ふろリモコンで温度の<br>変更などボタン操作が<br>できない    | チャイルドロックが設定されてい<br>る(台所リモコンに「 <b>O</b> 」が表示<br>されている) | 台所リモコンでチャイルドロックを解除してくださ<br>い。 P21                                                                        |
| 音声ガイドがでない                           | 音声ガイド「切」の設定になって<br>いる                                 | 音声ガイドを「しんせつ」または「標準」の設定にし<br>てください。<br>                                                                   |
|                                     | 音量設定が「切」になっている                                        | 「切」以外の音量を設定してください。 P33                                                                                   |
| リモコンを操作して<br>も、操作音がでない              | 音量設定が「切」になっている                                        | 「切」以外の音量を設定してください。 P33<br>P33                                                                            |
|                                     | 沸き上げ中に膨張水の排出を行っ<br>ている                                | 沸き上げ中は、タンク内の水の膨張水を排水します。<br>通常一晩で10L~20L排水するのが正常です。                                                      |
| オーバーフロー排水管<br>から水が出ている              | トラップへの封水動作中です<br>                                     | 正常動作です。<br>1週間に1回13:00に動作します。 P42                                                                        |
|                                     | シスターン内の水質安定を図るた<br>めの給水動作です                           | 正常動作です。<br>湯張り、半身浴使用時に給水します。 P43                                                                         |

仕様

システム

|        | 仕                          | 様 |  |
|--------|----------------------------|---|--|
| 型式名    | BHP-FS37ED BHP-FS46ED      |   |  |
| 適用電力制度 | 季節別時間帯別電灯型、時間帯別電灯型(通電制御対応) |   |  |
| 種    類 | 屋外型                        |   |  |
| 電    源 | 単相 200V(50/60Hz)           |   |  |
| 最大電流   | 17A 18A                    |   |  |
| 沸き上げ温度 | 約 65~85                    |   |  |

貯湯タンクユニット

|                                              |            | 仕                     | 様                     |  |
|----------------------------------------------|------------|-----------------------|-----------------------|--|
| 型式名                                          |            | BHP-TAS370            | BHP-TAS460            |  |
|                                              | タンク容 量     | 370L                  | 460L                  |  |
|                                              | 3. 艮 十 注   | 1,530mm(高) × 415mm(幅) | 1,790mm(高) × 415mm(幅) |  |
| ,                                            | א ני עד זי | × 1,320mm(奥行)         | × 1,320mm(奥行)         |  |
| 質量(製                                         | 品質量/満水時質量) | 94kg / 約 464kg        | 100kg / 約 560kg       |  |
| 制御用                                          |            | 9W                    |                       |  |
| ふろ循環ポンプ       消費電力     ふろ機能ポンプ       給湯循環ポンプ |            | 110W                  |                       |  |
|                                              |            | 110W                  |                       |  |
|                                              |            | 60W                   |                       |  |
| 給湯最低作動流量                                     |            | 2L/min                |                       |  |

ヒートポンプユニット

|                              | 仕                                  | 様                                  |  |
|------------------------------|------------------------------------|------------------------------------|--|
| 型式名                          | BHP-HA450                          | BHP-HA600                          |  |
| 外 形 寸 法                      | 640mm(高) × 792mm(幅)<br>× 299mm(奥行) | 680mm(高) × 792mm(幅)<br>× 299mm(奥行) |  |
| 質量                           | 59kg                               | 64kg                               |  |
| 中間期加熱能力 / 消費電力 2 3           | 4.5kW/0.935kW                      | 6.0kW/1.275kW                      |  |
| 冬期高温加熱能力 / 消費電力 1 2 6        | 4.5kW/1.50kW                       | 6.0kW/1.83kW                       |  |
| 夏期加熱能力 / 消費電力 <sup>2 4</sup> | 4.5kW/0.93kW                       | 4.5kW/0.93kW                       |  |
| 冬期加熱能力 / 消費電力 <sup>2 5</sup> | 4.5kW/1.15kW                       | 6.0kW/1.54kW                       |  |
| 運転音 7                        | 38dB(A)                            | 42dB(A)                            |  |
| 冷媒名[封入量]                     | R744(CO <sub>2</sub> ) [1.07kg]    | R744(CO <sub>2</sub> )[1.30kg]     |  |

1 低外気温時は除霜の為、加熱能力が低下することがあります。

2 沸き上げ終了直前では加熱能力が低下する場合があります。

3 作動条件 : 外気温(乾球温度 / 湿球温度) 16 /12 、水温 17 、沸き上げ温度 65 4 作動条件 : 外気温(乾球温度 / 湿球温度) 25 /21 、水温 24 、沸き上げ温度 65

5 作動条件 : 外気温(乾球温度 / 湿球温度) 7 /4 、水温 9 、沸き上げ温度 65 6 作動条件 : 外気温(乾球温度 / 湿球温度) 7 /6 、水温 9 、沸き上げ温度 90

7 定格条件下での測定(JIS のルームエアコンディショナに準じ測定)

| 愛情点検 | 長年ご使用のふろ全自動給湯型電気給湯機の点検を! |                                                                                                    |  |       |                                                                  |
|------|--------------------------|----------------------------------------------------------------------------------------------------|--|-------|------------------------------------------------------------------|
|      | こんな症状は<br>ありませんか?        | <ul> <li>本体設置場所がいつも<br/>ぬれている</li> <li>時々漏電遮断器が『切』に<br/>なる</li> <li>お湯が早くなくなる<br/>その他の異常や故障がある</li> </ul> |  | ご使用中止 | 故障や事故防止のため、電源<br>ブレーカを切り、給水配管専<br>用止水栓を閉じてから、販売<br>店に点検をご相談ください。 |

## 保証とアフターサービス

保証書(添付)

- 保証書は、必ず「お買い上げ日、据付工事店名 (販売店名)」などの記入をお確かめのうえ、据 付工事店からお受け取りください。内容をよくお 読みのあと、大切に保管してください。(取扱説 明書、据付工事説明書、明細書なども保証書と一 緒に保管してください。)
- 保証期間は、最初の据付日からヒートポンプユニットの熱交換器とコンプレッサーは3年、 タンクは5年、その他の部分は1年です。

#### 補修用性能部品の保有期間

補修用性能部品の保有期間は製造打切後10年です。 補修用性能部品とは、その製品を維持するために必要 な部品です。

不明点や修理に関するご相談は

お買い上げ販売店または右記のサービスエンジ ニアリングセンタにご連絡ください。

修理を依頼されるときは

- ●販売店またはサービスエンジニアリングセンタへ 下記を連絡ください。
   1.型式名(保証書に記載)
  - 2.故障の状況
  - 3.お名前、ご住所(付近の目印なども)、電話番号 4.販売店名
- ●修理料金 保証期間中:保証書の規定に従って修理させていた だきます。
   保証期間がすぎている場合:修理によって使用でき る場合は、お客様のご希望により有料修理いたしま す。

| ご購入年月日 |      | 年 | 月 | 日 |
|--------|------|---|---|---|
| 販売店    |      |   |   |   |
|        | 電話番号 |   |   |   |

空調修理コールセンタ

(0120)649-020(携帯電話からも可) 受付時間/365日·24時間受付

技術相談センタ

(0120)578-011(携帯電話からも可) 受付時間/9:00~17:00(土日祭日を除く)

サービスエンジニアリングセンタ 受付時間/9:00~17:00(土日祭日を除く)

北海道 (011)717-5146 〒060-0809 札幌市北区北9条西3-10-1(小田ビル8階)

東北 (022)225-5972 〒980-0065 仙台市青葉区土樋 1-1-11

**東京** (03)3649-3811 〒135-0016 東京都江東区東陽 5-29-17(住友不動産東陽ビル)

北陸 (076)429-6861 〒939-8214 富山市黒崎 627-3

中部 (0568)72-0131 〒485-0072 小牧市元町 4-66

関西 (06)6303-6159 〒532-0022 大阪市淀川区野中南 2-11-27

中国 (082)283-9374 〒735-0029

広島県安芸郡府中町茂陰 1-9-20

四国 (087)833-8701 〒760-0072 高松市花園町 1-1-5(花園ビル)

九州 (092)561-4854 〒815-0031 福岡市南区清水 4-9-17

所在地・電話番号などは、予告無く変更することがありますので ご了承ください。

・お客様が弊社にお電話でご連絡いただいた場合には、正確にご回答するために、通話内容を記録(録音など)させていただくことがあります。

・ご相談、ご依頼いただいた内容によっては、弊社のグループ
 会社に個人情報を提供し、対応させていただくことがあります。

日立アプライアンス株式会社

〒105-0022 東京都港区海岸一丁目 16番1号(ニューピア竹芝サウスタワー)